# **Dell EMC iDRAC Service Module 4.0.1**

Guide de l'utilisateur

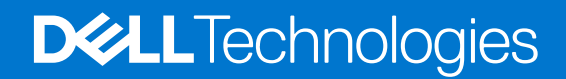

#### Remarques, précautions et avertissements

(i) **REMARQUE :** Une REMARQUE indique des informations importantes qui peuvent vous aider à mieux utiliser votre produit.

PRÉCAUTION : ATTENTION vous avertit d'un risque de dommage matériel ou de perte de données et vous indique comment éviter le problème.

AVERTISSEMENT : un AVERTISSEMENT signale un risque d'endommagement du matériel, de blessure corporelle, voire de décès.

© 2021 Dell Inc. ou ses filiales. Tous droits réservés. Dell, EMC et les autres marques commerciales mentionnées sont des marques de Dell Inc. ou de ses filiales. Les autres marques peuvent être des marques commerciales de leurs propriétaires respectifs.

# Table des matières

| Chapitre 1: Introduction                                                                                                    | 5       |
|----------------------------------------------------------------------------------------------------|---------|
| Nouveautés                                                                                                    | 5       |
| Matrice des fonctionnalités prises en charge par le système d'exploitation                                                       | 5       |
| Plates-formes prises en charge sur l'iDRAC Service Module                                                                        | 7       |
| Coexistence d'OpenManage Server Administrator et de l'iDRAC Service Module                                                       | 7       |
| Disponibilité du logiciel                                                                                                    | 8       |
| Téléchargement de l'iSM                                                                                                    | 8       |
| Accès au contenu de support à partir du site de support Dell EMC                                                                 | 8       |
| Autres documents utiles                                                                                                    | 8       |
| Contrat de licence du logiciel                                                                                                   | 9       |
| Chapitre 2: Configuration de préinstallation                                                                                     | 10      |
| Configuration requise pour l'installation                                                                                        | 10      |
| Systèmes d'exploitation et hyperviseurs pris en charge                                                                           | 10      |
| Plateformes prises en charge                                                                                                    | 10      |
| Plates-formes prises en charge sur les systèmes d'exploitation Linux                                                             | 10      |
| Plates-formes prises en charge sur les systèmes d'exploitation Microsoft Windows                                                 | 11      |
| Plates-formes prises en charge sur l'hyperviseur de virtualisation                                                               | 11      |
| Configurations matérielles requises                                                                                              | 11      |
| Chanitre 3: Installation de l'IDRAC Service Module                                                                               | 12      |
| Installation initiale de l'iDRAC Service Module via l'iDRAC Enterprise ou Datacenter ou l'iDRAC Express s                        |         |
| Microsoft Windows et Linux                                                                                                    |         |
| Installation de l'iDRAC Service Module sur les systèmes d'exploitation Microsoft Windows                                         | 13      |
| Installation silencieuse de l'iDRAC Service Module sous Microsoft Windows                                                        | 14      |
| Modification des composants de l'iDRAC Service Module sous les systèmes d'exploitation<br>Microsoft Windows                      | 15      |
| Réparation de l'iDRAC Service Module exécuté sur les systèmes d'exploitation Microsoft Windows                                   | 15      |
| Désinstallation de l'iDRAC Service Module exécuté sur les systèmes d'exploitation Microsoft Window                               | s 15    |
| Installation de l'iDRAC Service Module sous VMware ESXi                                                                          | 16      |
| Utilisation de la CLI vSphere                                                                                                    | 16      |
| Installation de l'iDRAC Service Module à l'aide de VMware Update Manager                                                         | 17      |
| Installation d'iDRAC Service Module à l'aide de vSphere Lifecycle Manager dans Client vSphere                                    | 18      |
| Utilisation de l'interface de ligne de commande (PowerCLI)                                                                       | 18      |
| Désinstallation de l'iDRAC Service Module sur VMware ESXi                                                                        | 19      |
| Installation de l'iDRAC Service Module sous les systèmes d'exploitation Linux pris en charge                                     | 19      |
| Configuration avant installation requise pour les systèmes d'exploitation Linux                                                  | 19      |
| Dépendances d'installation Linux                                                                                                 |         |
| Installation de l'iDRAC Service Module sous les systèmes d'exploitation Linux                                                    | 20      |
| Désinstallation de l'iDRAC Service Module sous les systèmes d'exploitation Linux                                                 | 21      |
| Installation de l'iDRAC Service Module lorsque le mode de verrouillage de la configuration du système est<br>activé dans l'iDRAC | t<br>oo |
| Prise en charge des LIRI de l'iDRAC nour l'obtention du programme d'installation de l'iDRAC                                      | ∠∠      |
| Service Module                                                                                                    |         |
| Prise en charge d'idrac.local et de drac.local en tant que FQDN de l'iDRAC                                                       | 23      |
|                                                                                                    |         |

| Chapitre 4: Configuration de l'iDRAC Service Module                                                                                       | 24        |
|----------------------------------------------------------------------------------------------------|-----------|
| Configuration de l'iDRAC Service Module à partir de l'interface Web de l'iDRAC                                                            | 24        |
| Configuration de l'iDRAC Service Module à partir de RACADM                                                                                | 24        |
| Configuration de l'iDRAC Service Module à partir de WS-Man                                                                                | 25        |
|                                                                                                    | 00        |
|                                                                                                    | <b>20</b> |
| Securite de communication remorcee entre l'ISM et l'IDRAC à l'aide du protocole i LS                                                      | 20<br>26  |
| Authentification des DLL et des objets partagés avant le chargement                                                                       | 20<br>27  |
| Authentineation des DEE et des objets partages avant le chargement                                                                        |           |
| Chapitre 6: Fonctionnalités de surveillance de l'iSM                                                                                      | 28        |
| Surveillance S.M.A.R.T                                                                                                    | 28        |
| Informations sur le système d'exploitation                                                                                                | 29        |
| Réplication du journal du Lifecycle Controller dans le système d'exploitation                                                             | 29        |
| Récupération automatique du système                                                                                                    | 29        |
| Fournisseurs WMI (Windows Management Instrumentation)                                                                                     | 30        |
| Préparation au retrait d'un périphérique SSD PCIe NVMe                                                                                    | 30        |
| Réinitialisation matérielle d'iDRAC à distance                                                                                            | 30        |
| Accès à l'iDRAC par l'intermédiaire du système d'exploitation hôte                                                                        | 31        |
| Accès à l'iDRAC par le biais de l'interface GUI, de WS-Man, de Redfish et de l'utilitaire RACADM à distance                               | 31        |
| Prise en charge intrabande des alertes SNMP de l'iDRAC                                                                                    | 31        |
| Activation à distance de WS-Man                                                                                                    | 31        |
| Mise à jour automatique de l'iSM                                                                                                    | 32        |
| Cycle d'alimentation complet (FullPowerCycle)                                                                                             | 33        |
| SupportAssist on the Box                                                                                                    | 34        |
| Enregistrement de SupportAssist                                                                                                    | 34        |
| Collecte SupportAssist                                                                                                    | 35        |
| Paramètres de collecte SupportAssist                                                                                                    | 38        |
| Envoi automatique du disque SupportAssist de l'iDRAC Service Module                                                                       |           |
| Configuration de la fonctionnalité SNMP intrabande Get-Linux                                                                              | 39        |
| Configuration de la fonctionnalité SNMP intrabande Get-Windows                                                                            | 40        |
| Lanceur de l'interface utilisateur de l'iDRAC                                                                                             | 40        |
| Authentification unique à l'interface utilisateur de l'iDRAC à partir du bureau des administrateurs sur le<br>système d'exploitation hôte | 41        |
| Présentation                                                                                                    |           |
| Conditions préalables                                                                                                    |           |
| Limitations pour les systèmes d'exploitation Linux.                                                                                       |           |
| Communications IPv6 entre l'iSM et l'iDRAC via connexion directe OS-BMC                                                                   |           |
|                                                                                                    |           |
| Chapitre 7: Questions fréquentes                                                                                                    | 44        |
|                                                                                                    |           |
| Chapitre 8: Packages du programme d'installation Linux et Ubuntu                                                                          | 52        |
| Chapitre 9: Ressources et support                                                                                                    | 53        |
| Identification de la série de vos serveurs Dell EMC PowerEdge                                                                             | 54        |
| Chapitre 10: Contacter Dell EMC                                                                                                    | 55        |

# Introduction

L'iDRAC Service Module (iSM) est un module logiciel léger que vous pouvez installer sur les serveurs PowerEdge yx5x. L'iSM complète les interfaces de l'iDRAC suivantes avec des données de surveillance supplémentaires : interface utilisateur (UI), interface de ligne de commande RACADM, Redfish et Web Services-Management (WS-Man). Vous pouvez configurer les fonctionnalités de l'iSM depuis le système d'exploitation pris en charge selon les fonctionnalités que vous installez et des besoins d'intégration uniques de votre environnement.

#### Sujets :

- Nouveautés
- Matrice des fonctionnalités prises en charge par le système d'exploitation
- Plates-formes prises en charge sur l'iDRAC Service Module
- Coexistence d'OpenManage Server Administrator et de l'iDRAC Service Module
- Disponibilité du logiciel
- Téléchargement de l'iSM
- Accès au contenu de support à partir du site de support Dell EMC
- Contrat de licence du logiciel

## Nouveautés

iDRAC Service Module 4.0.1 offre les nouvelles fonctionnalités suivantes :

• Prise en charge des plates-formes yx5x (C6520, R650, XE8545, MX750c, R750xa, R750).

Pour les systèmes d'exploitation pris en charge sur les plates-formes yx5x, voir Systèmes d'exploitation et hyperviseurs pris en charge.

 L'iDRAC Service Module 4.0.1 ne nécessite pas l'installation d'un DUP du collecteur de système d'exploitation dissocié. Le package du collecteur de système d'exploitation est intégré et installé dans le cadre de l'iDRAC Service Module dans les versions v4.0.1 et ultérieures.

# Matrice des fonctionnalités prises en charge par le système d'exploitation

Les fonctionnalités suivantes sont prises en charge sur les serveurs PowerEdge yx5x :

#### Tableau 1. Fonctionnalités prises en charge par chaque système d'exploitation pris en charge

| Fonctionnalités                                              | Serveurs                             | 5                                                       | Systèmes d'exploitation | n                               |
|--------------------------------------------------------------|--------------------------------------|---------------------------------------------------------|-------------------------|---------------------------------|
|                                                              | Séries PowerEdge prises en<br>charge | Microsoft Windows<br>(notamment les<br>systèmes HyperV) | Linux                   | Virtualisation<br>(VMware ESXi) |
| Partage des<br>informations sur le<br>système d'exploitation | ух5х                                 | Oui                                                     | Oui                     | Oui                             |
| Réplication du journal<br>Lifecycle Controller               | ух5х                                 | Oui                                                     | Oui                     | Oui                             |
| Récupération<br>automatique du<br>système/surveillance       | ух5х                                 | Oui                                                     | Oui                     | Oui                             |

#### Tableau 1. Fonctionnalités prises en charge par chaque système d'exploitation pris en charge (suite)

| Fonctionnalités                                                                                            | Serveurs                             | Systèmes d'exploitation                                 |       | n                               |
|----------------------------------------------------------------------------------------------------|--------------------------------------|---------------------------------------------------------|-------|---------------------------------|
|                                                                                                    | Séries PowerEdge prises en<br>charge | Microsoft Windows<br>(notamment les<br>systèmes HyperV) | Linux | Virtualisation<br>(VMware ESXi) |
| Fournisseurs<br>WMI (Windows<br>Management<br>Instrumentation)                                             | ух5х                                 | Oui                                                     | S/0   | S/0                             |
| Préparation au retrait<br>du périphérique NVMe<br>par le biais de l'iDRAC                                  | ух5х                                 | Oui                                                     | Oui   | Oui                             |
| Collecte SupportAssist<br>à partir d'un système<br>d'exploitation hôte                                     | ух5х                                 | Oui                                                     | Oui   | Oui                             |
| Données de système<br>d'exploitation et<br>d'application                                                   | ух5х                                 | Oui                                                     | Oui   | Oui                             |
| Réinitialisation<br>matérielle d'iDRAC à<br>distance                                                       | ух5х                                 | Oui                                                     | Oui   | Oui                             |
| Accès à l'iDRAC<br>par l'intermédiaire du<br>système d'exploitation<br>hôte                                | ух5х                                 | Oui                                                     | Oui   | S/0                             |
| Prise en charge<br>intrabande des<br>alertes SNMP de<br>l'iDRAC                                            | ух5х                                 | Oui                                                     | Oui   | Oui                             |
| Prise en charge de<br>la surveillance de<br>l'interface réseau par<br>l'intermédiaire du client<br>Redfish | ух5х                                 | Oui                                                     | Oui   | Oui                             |
| Activation à distance<br>de WS-Man                                                                         | ух5х                                 | Oui                                                     | S/0   | S/0                             |
| Cycle d'alimentation<br>complet<br>(FullPowerCycle)                                                        | ух5х                                 | Oui                                                     | Oui   | VMware ESXi 7.x : oui           |
| SNMP intrabande Get                                                                                        | ух5х                                 | Oui                                                     | Oui   | S/O                             |
| Installation Live VIB                                                                                      | ух5х                                 | S/0                                                     | S/O   | Oui                             |
| SupportAssist : rapport<br>de collecte anonyme                                                             | ух5х                                 | Oui                                                     | Oui   | Oui                             |
| Lanceur de l'interface<br>utilisateur de l'iDRAC                                                           | ух5х                                 | Oui                                                     | Oui   | S/O                             |
| Prise en charge d'IPv6                                                                                     | ух5х                                 | Oui                                                     | Oui   | S/0                             |
| Envoi automatique<br>pour événements<br>sélectifs                                                          | ух5х                                 | Oui                                                     | Oui   | Oui                             |
| Collecte SupportAssist<br>avec informations<br>identifiables                                               | ух5х                                 | Oui                                                     | Oui   | Oui                             |

| Fonctionnalités                                        | Serveurs                             | 5                                                       | Systèmes d'exploitation | า                               |
|--------------------------------------------------------|--------------------------------------|---------------------------------------------------------|-------------------------|---------------------------------|
|                                                        | Séries PowerEdge prises en<br>charge | Microsoft Windows<br>(notamment les<br>systèmes HyperV) | Linux                   | Virtualisation<br>(VMware ESXi) |
| publiquement (PII)<br>sélectives                       |                                      |                                                         |                         |                                 |
| Authentification unique<br>(SSO, Single Sign-On)       | ух5х                                 | Oui                                                     | Oui                     | S/O                             |
| Mise à jour<br>automatique de<br>l'installation d'iSM  | ух5х                                 | Oui                                                     | Oui                     | S/O                             |
| Corrélation entre les<br>serveurs de stockage<br>(S2D) | ух5х                                 | Oui                                                     | S/0                     | S/O                             |
| Surveillance S.M.A.R.T<br>en mode AHCI                 | ух5х                                 | Oui                                                     | Oui                     | Oui                             |
| Surveillance S.M.A.R.T<br>en mode RAID logiciel        | ух5х                                 | Oui                                                     | S/0                     | S/0                             |

#### Tableau 1. Fonctionnalités prises en charge par chaque système d'exploitation pris en charge

N/A - Non applicable

## Plates-formes prises en charge sur l'iDRAC Service Module

Le tableau suivant répertorie les plates-formes prises en charge sur l'iDRAC Service Module.

#### Tableau 2. Plates-formes prises en charge sur l'iDRAC Service Module

| Serveur PowerEdge yx5x    | Micrologiciel iDRAC |
|---------------------------|---------------------|
| Dell EMC PowerEdge C6520  | 4.40.21.00          |
| Dell EMC PowerEdge XE8545 | 4.40.45.00          |
| Dell EMC PowerEdge MX750c | 4.40.20.00          |
| Dell EMC PowerEdge R750xa | 4.40.23.00          |
| Dell EMC PowerEdge R750   | 4.40.23.00          |
| Dell EMC PowerEdge R650   | 4.40.20.00          |

# Coexistence d'OpenManage Server Administrator et de l'iDRAC Service Module

OpenManage Server Administrator (OMSA) et l'iDRAC Service Module (iSM) peuvent coexister sur un seul système. Si vous activez les fonctionnalités de surveillance lors de l'installation de l'iSM et, une fois l'installation terminée, si l'iSM détecte la présence d'OMSA, l'iSM désactive les fonctionnalités de réplication du journal Lifecycle et de récupération automatique du système qui se chevauchent. Si le service OMSA s'arrête, les fonctionnalités de l'iSM qui avaient été désactivées sont activées.

i REMARQUE : Les fonctions qui se chevauchent sont la Récupération automatique du système et la Réplication du journal Lifecycle.

## Disponibilité du logiciel

Le logiciel iDRAC Service Module est disponible aux emplacements suivants :

- DVD Dell EMC OpenManage Systems Management Tools and Documentation
- Dell.com/support

## Téléchargement de l'iSM

Pour télécharger l'iSM :

- 1. Rendez-vous sur Dell.com/support.
- 2. Sur le site de support, cliquez sur Parcourir tous les produits > Logiciel > Gestion des systèmes Enterprise > Gestion des systèmes Enterprise à distance > iDRAC Service Module > iDRAC Service Module - versions actuelles > Pilotes et téléchargements.

# Accès au contenu de support à partir du site de support Dell EMC

Accédez au contenu de support lié à un ensemble d'outils de gestion de systèmes à l'aide de liens directs, en accédant au site de support Dell EMC, ou à l'aide d'un moteur de recherche.

- Liens directs :
  - Pour la gestion des systèmes Dell EMC Enterprise et la gestion à distance des systèmes Dell EMC Enterprise à distance :https://www.dell.com/esmmanuals
  - Pour les solutions de virtualisation Dell EMC :https://www.dell.com/SoftwareManuals
  - Pour Dell EMC OpenManage :https://www.dell.com/openmanagemanuals
  - Pour iDRAC :https://www.dell.com/idracmanuals
  - Pour la gestion des systèmes Dell EMC OpenManage Connections Enterprise :https://www.dell.com/ OMConnectionsEnterpriseSystemsManagement
  - Pour les outils facilitant la maintenance Dell EMC :https://www.dell.com/serviceabilitytools
- Site de support Dell EMC :
  - 1. Rendez-vous sur https://www.dell.com/support.
  - 2. Cliquez sur Parcourir tous les produits.
  - 3. Sur la page Tous les produits, cliquez sur Logiciel et cliquez sur le lien requis.
  - 4. Cliquez sur le produit requis, puis sur la version requise.

À l'aide des moteurs de recherche, saisissez le nom et la version du document dans la zone de recherche.

#### **Autres documents utiles**

Vous pouvez accéder aux guides suivants disponibles sur Dell.com/support.

- Le document Guide de l'utilisateur de l'iDRAC fournit des informations détaillées sur la configuration et l'utilisation de l'iDRAC.
- Le document Guide de l'utilisateur de l'utilitaire RACADM de l'iDRAC fournit des informations sur l'utilisation de l'utilitaire de ligne de commande RACADM.
- Le manuel Guide de l'utilisateur Dell Update Package fournit des informations sur l'obtention et l'utilisation des packages DUP dans le cadre de la stratégie de mise à jour de votre système.
- Le document *Guide de référence des messages d'événement Dell* fournit des informations sur les événements et les erreurs générés par le firmware et d'autres agents qui surveillent les composants du système.
- Le document Guide de l'interface des services Web Dell Lifecycle Controller 2 fournit des informations et des exemples d'utilisation du protocole Web Services for Management (WS-Man).

# Contrat de licence du logiciel

La licence logicielle des versions prises en charge du système d'exploitation de l'iSM se trouve dans le programme d'installation. Consultez le fichier license\_agreement.txt. En installant ou en copiant un ou plusieurs fichiers du support, vous acceptez les conditions du fichier license\_agreement.txt.

# Configuration de préinstallation

Avant d'installer iDRAC Service Module (iSM) :

- Vérifiez que vous avez accès aux serveurs PowerEdge yx5x ou ultérieure. Pour obtenir la liste des plateformes prises en charge, voir Plateformes prises en charge.
- Vérifiez que vous disposez de privilèges d'administration.
- Lisez les instructions d'installation du système d'exploitation.
- Lisez les notes de mise à jour applicables et *la matrice de support logiciel des systèmes*.
- Consultez la configuration requise pour l'installation afin de vous assurer que votre système satisfait la configuration minimale requise.
- Fermez toutes les applications qui s'exécutent sur le système avant d'installer l'application iSM.

#### Sujets :

- Configuration requise pour l'installation
- Systèmes d'exploitation et hyperviseurs pris en charge
- Plateformes prises en charge
- Configurations matérielles requises

## **Configuration requise pour l'installation**

Pour accéder à la liste des systèmes d'exploitation pris en charge sur l'iDRAC Service Module (iSM), voir Systèmes d'exploitation pris en charge.

Les conditions préalables spécifiques à un système d'exploitation sont répertoriées dans le cadre des procédures d'installation. L'iSM peut être installé à l'aide de l'interface utilisateur. Le programme d'installation prend également en charge l'installation silencieuse.

## Systèmes d'exploitation et hyperviseurs pris en charge

iDRAC Service Module 4.0.1 est pris en charge pour les systèmes d'exploitation 64 bits suivants :

- Microsoft Windows Server 2019
- Microsoft Windows Server 2016
- Red Hat Enterprise Linux 8.3
- Red Hat Enterprise Linux 7.9
- SUSE Linux Enterprise Server 15 SP2
- Ubuntu 20.04 LTS
- VMware vSphere (ESXi) 7.0 U2 pris en charge par les serveurs PowerEdge yx5x
- VMware vSphere (ESXi) 6.7 U3 pris en charge par les serveurs PowerEdge yx5x

### Plateformes prises en charge

iDRAC Service Module 4.0.1 prend en charge les serveurs PowerEdge yx5x.

#### Plates-formes prises en charge sur les systèmes d'exploitation Linux

Le tableau répertorie les plates-formes prises en charge par iDRAC Service Module 4.0.1 sur les systèmes d'exploitation Linux.

#### Tableau 3. Plates-formes prises en charge sur les systèmes d'exploitation Linux

#### Tableau 3. Plates-formes prises en charge sur les systèmes d'exploitation Linux

| Appareils Dell EMC      | Ubuntu 20,04 | SUSE Linux Enterprise<br>Server 15 SP2 | Red Hat Enterprise L<br>inux 8.3 | Red Hat Enterprise L<br>inux 7.9 |
|-------------------------|--------------|----------------------------------------|----------------------------------|----------------------------------|
| Serveurs PowerEdge yx5x | Oui          | Oui                                    | Oui                              | Oui                              |

#### Plates-formes prises en charge sur les systèmes d'exploitation Microsoft Windows

Le tableau répertorie les plates-formes prises en charge par iDRAC Service Module 4.0.1 sur les systèmes d'exploitation Microsoft Windows.

#### Tableau 4. Plates-formes prises en charge sur les systèmes d'exploitation Microsoft Windows

| Appareils Dell EMC      | Microsoft Windows Server 2019 | Microsoft Windows Server 2016 |
|-------------------------|-------------------------------|-------------------------------|
| Serveurs PowerEdge yx5x | Oui                           | Oui                           |

#### Plates-formes prises en charge sur l'hyperviseur de virtualisation

Le tableau répertorie les plates-formes prises en charge par iSM 4.0.1 sur les systèmes d'exploitation de virtualisation.

#### Tableau 5. Plates-formes prises en charge sur l'hyperviseur de virtualisation

| Serveurs Dell EMC PowerEdge | VMwa           | re ESXi        |
|-----------------------------|----------------|----------------|
| Serveurs Dell EMC PowerEage | vSphere 7.0 U2 | vSphere 6.7 U3 |
| Serveurs PowerEdge yx5x     | Oui            | Oui            |

### **Configurations matérielles requises**

Vous trouverez ci-dessous la liste des configurations matérielles requises :

- Un des systèmes d'exploitation pris en charge. Pour en savoir plus sur les systèmes d'exploitation pris en charge, voir la section Systèmes d'exploitation pris en charge.
- Minimum 2 Go de RAM.
- Minimum 512 Mo d'espace disque dur.
- Droits d'administrateur.
- La capacité Remote Network Driver Interface Specification (RNDIS) (spécification d'interface de pilote réseau à distance) pour trouver des périphériques réseau sur USB.

# Installation de l'iDRAC Service Module

L'iDRAC Service Module (iSM) peut être installé sur tous les systèmes d'exploitation suivants :

- Microsoft Windows
- Linux
- VMware ESXi

Pour accéder à la liste des systèmes d'exploitation pris en charge sur l'iSM, voir Systèmes d'exploitation pris en charge.

#### Sujets :

- Installation initiale de l'iDRAC Service Module via l'iDRAC Enterprise ou Datacenter ou l'iDRAC Express sous Microsoft Windows et Linux
- Installation de l'iDRAC Service Module sur les systèmes d'exploitation Microsoft Windows
- Installation de l'iDRAC Service Module sous VMware ESXi
- Installation de l'iDRAC Service Module sous les systèmes d'exploitation Linux pris en charge
- Installation de l'iDRAC Service Module lorsque le mode de verrouillage de la configuration du système est activé dans l'iDRAC

## Installation initiale de l'iDRAC Service Module via l'iDRAC Enterprise ou Datacenter ou l'iDRAC Express sous Microsoft Windows et Linux

Vous pouvez installer l'iDRAC Service Module (iSM) à partir de l'iDRAC Entreprise ou Datacenter ou d'une interface iDRAC Express. La procédure d'installation est la même pour l'installation de l'iSM via l'iDRAC ou l'iDRAC Express sous les systèmes d'exploitation Microsoft Windows et Linux. Avec un simple clic à l'aide du package du programme d'installation de l'iDRAC sur le système d'exploitation hôte. À l'aide de cette méthode plutôt que de télécharger le programme d'installation à partir du site de support Dell EMC ou du DVD OpenManage, vous pouvez installer une version de l'iSM compatible avec le firmware de l'iDRAC.

L'iSM doit être installé sur le système d'exploitation hôte. Par conséquent, un système d'exploitation doit obligatoirement être installé et en cours d'exécution sur le périphérique hôte.

- 1. Démarrez la console virtuelle.
- 2. Connectez-vous au système d'exploitation hôte en tant qu'administrateur.
- **3.** Dans la liste des périphériques, sélectionnez le volume monté qui est identifié par SMINST, puis cliquez sur le script correspondant pour démarrer l'installation. Pour installer l'iSM, exécutez la commande appropriée pour votre système :

Pour Windows: ISM Win.bat

Pour Linux:sh ISM\_Lx.sh ou . ISM\_Lx.sh

Pour Ubuntu:bash ism\_Lx.sh

Une fois l'installation terminée, l'iDRAC indique que l'iSM est installé et précise la date de dernière installation.

(i) **REMARQUE :** Le programme d'installation est accessible par le système d'exploitation hôte pendant 30 minutes, au cours desquelles vous devez démarrer l'opération d'installation. Sinon, vous devez redémarrer le programme d'installation de l'iDRAC Service Module.

## Installation de l'iDRAC Service Module sur les systèmes d'exploitation Microsoft Windows

Le programme d'installation de l'iDRAC Service Module (iSM) pour les systèmes d'exploitation pris en charge est disponible sur le DVD Documentation et outils de gestion des systèmes. Vous pouvez également télécharger le programme d'installation de l'iSM depuis le site Dell.com/support.

Vous pouvez effectuer une installation manuelle ou automatique avec les commutateurs de ligne de commande appropriés. Vous pouvez installer l'iSM via le mécanisme de **poussée** à l'aide de consoles comme OpenManage Essentials (OME).

**REMARQUE :** Procédez comme suit uniquement si le chemin du module PowerShell tiers est absent dans l'environnement du système d'exploitation :

- Naviguez vers SYSMGMT > iSM > Windows, puis exécutez iDRACSvcMod.msi. Le module de service iDRAC - Assistant InstallShield s'affiche.
- 2. Cliquez sur Suivant. Le contrat de licence s'affiche.
- 3. Lisez le Contrat de licence logicielle, sélectionnez l'option J'accepte les termes du contrat de licence, puis cliquez sur Suivant.
- 4. Sélectionnez le Type d'installation parmi les options suivantes, puis cliquez sur Suivant :
  - **Typique** : toutes les fonctionnalités du programme sont installées (nécessite la plus grande quantité d'espace disque).
  - **Personnalisé** : permet de personnaliser l'installation en choisissant les fonctionnalités du programme à installer, ainsi que l'emplacement (recommandé aux utilisateurs expérimentés).
  - i REMARQUE : les étapes suivantes s'appliquent uniquement si vous sélectionnez l'option Personnalisé dans la fenêtre Type d'installation :
  - (i) **REMARQUE :** Par défaut, les fonctionnalités **Traps SNMP intrabande**, Accès à l'iDRAC par l'intermédiaire du système d'exploitation hôte, SNMP Get via le système d'exploitation hôte, Alertes SNMP via le système d'exploitation hôte, Activer WSMAN ne sont pas activées.
  - a. Choisissez les fonctions du programme à installer, puis cliquez sur Suivant. La fenêtre Réplication du journal Lifecycle Controller s'affiche.
  - Indiquez l'emplacement où les journaux Lifecycle Controller doivent être répliqués. Par défaut, l'option Par défaut (Journaux/ Système Windows) est sélectionnée et les journaux Lifecycle Controller sont répliqués dans le groupe Système du dossier Journaux Windows dans l'Observateur d'événements. Cliquez sur Suivant.

(i) **REMARQUE :** vous pouvez également créer un groupe personnalisé dans le dossier **Journal d'application et des services** en sélectionnant l'option **Personnalisé** dans la fenêtre **Réplication du journal Lifecycle Controller**.

- c. Sélectionnez le mode d'authentification pour activer WS-Man à distance et installez un certificat auto-signé si le certificat d'authentification est introuvable. Fournissez un numéro de port WINRM pour établir la communication. Par défaut, le numéro de port doit être 5986.
- Pour activer la fonctionnalité d'Accès à l'iDRAC par l'intermédiaire du système d'exploitation hôte, fournissez un numéro de port unique allant de 1024 à 65535.

**REMARQUE :** Si le numéro de port n'est pas fourni, 1266, sauf si un numéro de port a été configuré précédemment, sera attribué par défaut.

La fenêtre Prêt à installer le programme s'affiche.

6. Cliquez sur Installer pour continuer l'installation.

Vous pouvez aussi cliquer sur Précédent pour modifier vos préférences.

Parfois, même si l'iSM est installé, le message suivant s'affiche dans le fichier journal de l'hôte : La communication entre l'iDRAC Service Module et l'iDRAC n'a pas pu être établie. Reportez-vous au Guide d'installation d'iDRAC Service Module le plus récent. Pour en savoir plus sur le dépannage, voir la section Questions fréquentes.

Parfois, lors de l'installation d'iSM, un message d'alerte s'affiche : L'objet iDRAC Service Module a expiré. Veuillez vérifier que les services iDRAC Service Module ont démarré normalement. Ce message d'avertissement est dû au délai d'activation d'une carte NIC USB et du démarrage du service iSM. Il est recommandé à l'utilisateur de vérifier l'état du service iSM une fois l'installation terminée.

L'iSM est installé.

7. Cliquez sur **Terminer**.

Sous le système d'exploitation Microsoft Windows 2016 et Windows 2019, la description de l'appareil de la carte NIC USB de l'iDRAC indique qu'il s'agit d'un **Appareil compatible NDIS distant**.

### Installation silencieuse de l'iDRAC Service Module sous Microsoft Windows

Vous pouvez installer l'iDRAC Service Module (iSM) à l'aide de l'installation silencieuse, sans console interactive.

- Pour installer l'iDRAC Service Module à l'aide de l'installation silencieuse (installation sans assistance), saisissez la commande msiexec /i iDRACSvcMod.msi /qn lorsque vous y êtes invité.
- Pour générer les fichiers log d'installation, saisissez msiexec /i iDRACSvcMod.msi /L\*V <logname with the path>
- Pour répliquer les journaux Lifecycle Controller dans un groupe existant ou un dossier personnalisé, saisissez msiexec /i iDRACSvcMod.msi CP\_LCLOG\_VIEW="<existing group name or custom folder name>"
- Pour installer la fonctionnalité suivante à l'aide de l'installation silencieuse, saisissez msiexec /i <location of the installer file>/iDRACSvcMod.msi /qn ADDLOCAL=<xxxx>

**REMARQUE :** <xxxx> peut être n'importe quelle fonctionnalité mentionnée dans le tableau suivant. Vous pouvez installer plusieurs fonctionnalités en utilisant une virgule. Par exemple :

msiexec /i <location of the installer file>/iDRACSvcMod.msi /qn ADDLOCAL=IBIA2, SupportAssist, SM

#### Tableau 6. Paramètres et fonctionnalités

| Paramètres          | Fonctionnalités                                                       |
|---------------------|-----------------------------------------------------------------------|
| OSInfo              | Informations sur le système d'exploitation                            |
| Watchdog            | Récupération automatique du système                                   |
| LCLog               | Réplication du journal Lifecycle                                      |
| IBIA2               | Accès à l'iDRAC par l'intermédiaire du système d'exploitation<br>hôte |
| WMIPOP              | Fournisseurs WMI (Windows Management Instrumentation)                 |
| iDRACHardReset      | Réinitialisation matérielle de l'iDRAC                                |
| SupportAssist       | SupportAssist                                                         |
| iDRAC_GUI_Launcher  | Lanceur de l'interface utilisateur de l'iDRAC                         |
| FullPowerCycle      | Cycle d'alimentation complet                                          |
| SDSEventCorrelation | Corrélation des événements SDS                                        |
| SM                  | Surveillance S.M.A.R.T                                                |

• Pour installer WS-Man, saisissez msiexec.exe /i iDRACSvcMod.msi ADDLOCAL="WSMAN\_Enablement" CP\_SELF\_SIGN\_CERT="2" CP\_WSMAN\_PORT="1234" CP\_CERTIFICATE="1" CP\_NEGOTIATE="1" /qn

• Pour afficher l'interface utilisateur dans les langues prises en charge, saisissez msiexec /i iDRACSvcMod.msi TRANSFORMS= <locale number>.mst, où « locale number » possède la valeur suivante :

#### Tableau 7. Numéro des paramètres régionaux et leurs langues prises en charge

| Numéro des paramètres régionaux | Langue            |
|---------------------------------|-------------------|
| 1031                            | Allemand          |
| 1033                            | Anglais (US)      |
| 1034                            | Espagnol          |
| 1036                            | Français          |
| 1041                            | Japonais          |
| 2052                            | Chinois simplifié |

# Modification des composants de l'iDRAC Service Module sous les systèmes d'exploitation Microsoft Windows

Pour modifier les composants de l'iDRAC Service Module :

- Naviguez vers SYSMGMT > iSM > Windows, puis exécutez iDRACSvcMod.msi. Le module de service iDRAC - Assistant InstallShield s'affiche.
- 2. Cliquez sur Suivant.
- 3. Sélectionnez Modifier.
- Activez ou désactivez les fonctionnalités selon les besoins, puis cliquez sur Suivant. La fenêtre Réplication du journal Lifecycle Controller s'affiche.
- Indiquez l'emplacement où répliquer les fichiers log LC. Par défaut, l'option Typique/Par défaut (Journaux/Système Windows) est sélectionnée et les journaux LC sont répliqués dans le groupe Système du dossier Journaux Windows dans l'Observateur d'événements.
- 6. Cliquez sur Suivant.
  - (i) **REMARQUE :** vous pouvez également créer un groupe personnalisé dans le dossier **Journal d'application et des services** en sélectionnant l'option **Personnalisé** dans la fenêtre **Réplication du journal Lifecycle Controller**.
  - (i) **REMARQUE :** Vous devez redémarrer le système dans les cas de figure suivants :
    - Si vous basculez entre les options Typique/Par défaut (Journaux/Système Windows) et Personnalisé.
    - Si vous passez d'un dossier personnalisé à un autre dossier.

#### L'écran Prêt à installer apparaît.

7. Pour accéder à l'iDRAC via la fonctionnalité du système d'exploitation hôte, fournissez un numéro de port unique allant de 1024 à 65535.

 REMARQUE : Si le numéro de port n'est pas fourni, 1266, sauf si un port a été configuré précédemment, sera attribué par défaut.

- Cliquez sur Installer pour continuer le processus.
   Vous pouvez aussi cliquer sur Précédent pour modifier vos préférences.
   L'iDRAC Service Module a été modifié avec succès.
- 9. Cliquez sur Terminer.

# Réparation de l'iDRAC Service Module exécuté sur les systèmes d'exploitation Microsoft Windows

Pour réparer un composant de l'iDRAC Service Module (iSM) défaillant ou non fonctionnel :

- Naviguez vers SYSMGMT > iSM > Windows, puis exécutez iDRACSvcMod.msi. L'écran iDRAC Service Module - Assistant InstallShield s'affiche.
- 2. Cliquez sur Suivant.
- Sélectionnez Réparer, puis cliquez sur Suivant. Le message Prêt à installer apparaît.
- Cliquez sur Réparer pour continuer le processus.
   Vous pouvez aussi cliquer sur Précédent pour modifier vos préférences.
   Le composant de l'iDRAC Service Module est réparé avec succès.
- 5. Cliquez sur Terminer.

#### Désinstallation de l'iDRAC Service Module exécuté sur les systèmes d'exploitation Microsoft Windows

Vous avez le choix entre deux méthodes de désinstallation de l'iDRAC Service Module (iSM) :

- Désinstallation automatique avec l'ID de produit
- Désinstallation en utilisant la fonction Ajout/Suppression

# Désinstallation sans assistance de l'iDRAC Service Module à l'aide de l'ID de produit

Saisissez msiexec /x {6D976254-11A8-478F-8A34-7664706C7F04} /qn pour désinstaller l'iDRAC Service Module à l'aide de l'ID de produit.

#### Désinstallation de l'iDRAC Service Module à l'aide de la fonctionnalité Ajouter ou Supprimer

Pour désinstaller l'iSM à l'aide de l'option Ajouter ou Supprimer à partir du panneau de configuration, accédez à **Démarrer** > **Panneau de configuration** > **Programmes et fonctionnalités**.

- **REMARQUE :** Vous pouvez également effectuer une désinstallation en sélectionnant **Désinstaller** après avoir exécuté la commande iDRACSvcMod.msi.
- **REMARQUE :** Vous pouvez afficher les fichiers log de l'iSM dans le groupe **Application** du dossier **Journaux Windows** dans l'**Observateur d'événements** Windows.

## Installation de l'iDRAC Service Module sous VMware ESXi

VMware ESXi est installé en usine sur certains systèmes. Pour obtenir la liste de ces systèmes, voir le document *Matrice de support logiciel des systèmes* le plus récent, disponible sur Dell.com/support.

L'iSM est disponible sous forme de fichier ZIP pour une installation sur les systèmes exécutant VMware ESXi. Le fichier ZIP respecte la convention de dénomination **ISM-Dell-Web-**4.0.1-<br/>-<br/>kldno>.VIB-<version>i-Live.zip, où <version> correspond à la version ESXi prise en charge.

Les fichiers ZIP pour les versions ESXi prises en charge sont les suivants :

- Pour VMware ESXi 7.x: ISM-Dell-Web-4.0.1-<bldno>.VIB-ESX7i-Live.zip
- Pour VMware ESXi 6.x: ISM-Dell-Web-4.0.1-<bldno>.VIB-ESX6i-Live.zip

Si VMware ESXi n'est pas installé sur votre système, suivez ces étapes pour installer l'iSM sur VMware ESXi :

- 1. Copiez le fichier ZIP du lot hors ligne iSM à l'emplacement /var/log/vmware sur le système d'exploitation hôte.
- 2. Exécutez la commande suivante :
  - Pour VMware ESXi7.x:esxcli software component apply -d /var/log/vmware/<iDRAC Service Module file>
  - Pour VMware ESXi 6.x:esxcli software vib install -d /var/log/vmware/<iDRAC Service Module file>
- () **REMARQUE**: La configuration des fonctionnalités de l'iDRAC Service Module n'est pas conservée après un redémarrage forcé ou inapproprié. Une sauvegarde des fichiers de configuration est créée par l'hyperviseur ESXi par le biais du script script /sbin/auto-backup.sh qui s'exécute périodiquement toutes les 60 minutes. Si vous souhaitez conserver la configuration, exécutez manuellement le script backup.sh avant de redémarrer le système.
- REMARQUE : Aucun redémarrage du système d'exploitation hôte n'est requis après l'installation ou la désinstallation du package de l'iDRAC Service Module Live VIB.
- **REMARQUE :** Dans les installations reposant sur un espace de stockage, comme VMware Update Manager (VUM) et apt-repository, toutes les fonctionnalités ne sont pas activées par défaut.

Téléchargez l'interface de ligne de commande VMware vSphere (CLI vSphere) sur vmwaredepot.dell.com et installez-la sur votre système Microsoft Windows ou Linux.

#### Utilisation de la CLI vSphere

Pour installer le logiciel de l'iSM sous VMware ESXi dans l'interface de ligne de commande (CLI) vSphere :

1. Copiez le fichier ISM-Dell-Web-4.0.1-<bldno>.VIB-<version>i-Live.zip dans un répertoire du système.

- 2. Éteignez tous les systèmes d'exploitation invités sur l'hôte ESXi et mettez l'hôte ESXi en mode de maintenance.
- 3. Si vous utilisez l'interface CLI vSphere sous Windows, naviguez vers le répertoire où vous avez installé les utilitaires CLI vSphere. Si vous utilisez l'interface CLI vSphere sur Linux, vous pouvez exécuter la commande suivante depuis n'importe quel répertoire : Pour VMware ESXi 7.x :

esxcli --server <IP Address of ESXi 7.x host> software component apply -d /var/log/vmware/ <iDRAC Service Module file>

Pour VMware ESXi 6.x :

esxcli --server <IP Address of ESXi 6.x host> software vib install -d /var/log/vmware/ <iDRAC Service Module file>

(i) REMARQUE : l'extension PL n'est pas obligatoire si vous utilisez la CLI vSphere sous Linux.

**4.** À l'invite, saisissez le nom d'utilisateur racine (root) et le mot de passe de l'hôte ESXi. Le résultat de la commande affiche une mise à jour réussie ou ayant échoué.

### Installation de l'iDRAC Service Module à l'aide de VMware Update Manager

Pour installer l'iSM à l'aide de VMware Update Manager (VUM) :

- 1. Installez VMware vSphere 6.5 ou versions ultérieures, vCenter Server, vSphere Client et VMware vSphere Update Manager, sur un système d'exploitation Microsoft Windows pris en charge.
- 2. Sur le bureau, double-cliquez sur Client VMware vSphere et connectez-vous au vCenter Server.
- 3. Cliquez avec le bouton droit sur Hôte du client vSphere, puis sélectionnez Nouveau centre de données.
- Cliquez avec le bouton droit sur Nouveau centre de données, puis cliquez sur Ajouter un hôte. Fournissez les informations relatives au serveur ESXi demandées.
- 5. Cliquez avec le bouton droit sur l'hôte ESXi ajouté à l'étape 4, puis cliquez sur Mode maintenance.
- Depuis Plug-ins, sélectionnez Gérer les plug-ins > Télécharger VMware Update Manager. Le statut est activé si le téléchargement a réussi. Suivez les instructions pour installer le client VUM.
- Sélectionnez l'hôte ESXi. Cliquez sur Update Manager > Vue Admin > Logithèque de correctifs > Importer des correctifs et suivez les instructions qui s'affichent à l'écran pour charger convenablement le correctif. Le lot hors ligne est affiché.
- 8. Cliquez sur Lignes de base et groupes.
- Cliquez sur l'onglet Créer à partir des lignes de base, saisissez le nom de la ligne de base, sélectionnez Extension d'hôte comme type de ligne de base, puis fournissez les informations demandées.
- 10. Cliquez sur Vue Admin.
- 11. Cliquez sur Ajouter à la ligne de base, en regard du nom du correctif chargé, et sélectionnez le nom de la ligne de base créée à l'étape 8.
- 12. Cliquez sur Vue Conformité.
- 13. Sélectionnez l'onglet Update Manager.
- 14. Cliquez sur Joindre, puis sélectionnez la ligne d'extension de base créée à l'étape 8 et suivez les instructions.
- 15. Cliquez sur Balayer, sélectionnez Correctifs et extensions, si l'option n'est pas sélectionnée par défaut, puis cliquez sur Balayer.
- 16. Cliquez sur Préparer, sélectionnez l'extension d'hôte créée et suivez les instructions.
- **17.** Cliquez sur **Corriger** et suivez les instructions une fois la préparation terminée. L'installation de l'iSM est terminée.

(i) **REMARQUE** : Pour plus d'informations sur VMWare Update Manager, reportez-vous au site Web de VMWare.

i) **REMARQUE :** Vous pouvez installer l'iSM à partir du référentiel VUM, vmwaredepot.dell.com/.

### Installation d'iDRAC Service Module à l'aide de vSphere Lifecycle Manager dans Client vSphere

(i) **REMARQUE :** Avant de procéder à l'installation, assurez-vous que la version de l'iSM que vous avez téléchargée est compatible avec VMware ESXi 7.x.

Pour installer l'iSM à l'aide de vSphere Lifecycle Manager (vLCM) dans Client vSphere (VC), procédez comme suit :

- 1. Installez Client vSphere (VCSA) sur un système d'exploitation Microsoft Windows pris en charge.
- 2. Connectez-vous à Client vSphere à l'aide d'un navigateur Web.
- 3. Cliquez avec le bouton droit de la souris sur Hôte de Client vSphere, puis sélectionnez Nouveau datacenter.
- 4. Cliquez avec le bouton droit de la souris sur **Nouveau datadenter**, puis sur **Ajouter un hôte**. Suivez les instructions affichées à l'écran pour fournir les informations sur le serveur ESXi.
- Cliquez sur Menu > Lifecycle Manager > Paramètres > Configuration des correctifs > NOUVEAU, et activez le référentiel en ligne.
- 6. Cliquez sur ACTIONS > Mises à jour de synchronisation.

L'iSM VIB est téléchargé dans VC.

- 7. Sélectionnez l'hôte ESXi. Cliquez sur Lignes de base > Lignes de base jointes > JOINDRE > Créer > Joindre une ligne de base, puis suivez les instructions qui s'affichent à l'écran pour télécharger le correctif.
- 8. Cliquez sur PRÉPARER et suivez les instructions.
- 9. Une fois la préparation terminée, cliquez sur CORRIGER et suivez les instructions.

L'installation de l'iSM est terminée.

#### Utilisation de l'interface de ligne de commande (PowerCLI)

Pour installer l'iSM à l'aide de l'interface PowerCLI :

- 1. Installez l'interface PowerCLI d'ESXi prise en charge sur le système d'exploitation Microsoft Windows pris en charge.
- 2. Copiez le fichier OM-SrvAdmin-Dell-Web-<version>-<bldno>.VIB-ESX<version>i\_<bld-revno>.zip sur l'hôte ESXi.
- 3. Naviguez vers le répertoire bin.
- 4. Exécutez Connect-VIServer, et entrez les références du serveur ou autres références nécessaires.
- 5. Connectez-vous à l'hôte ESXi à l'aide de la CLI vSphere d'ESXi 6.x U3 ou ESXi 7.x prise en charge et créez un magasin de données.
- 6. Créez un dossier ISM-Dell-Web-4.0.1-<bldno>.VIB-<version>I sur l'hôte ESXi 6.x U3 ou ESXi 7.x sous le répertoire /vmfs/ volumes/<datastore\_name>.
- 7. Copiez le fichier ZIP ESXi sur l'hôte ESXi 6.x U3 ou ESXi 7.x, dans le répertoire /vmfs/volumes/<datastore\_name>ISM-Dell-Web-4.0.1-<br/>bldno>.VIB-<version>I.
- 8. Décompressez le fichier ZIP dans le dossier indiqué ci-dessus.
- 9. Exécutez la commande suivante dans l'interface PowerCLI :
- Pour ESXi 7.x :

```
Install-VMHostPatch -VMHost <VMHost I.P address> - HostPath /vmfs/volumes/
<datastore_name>name>/ISM-Dell-Web-4.0.1-<bldno>.VIB-<version>i/metadata.zip
```

Pour ESXi 6.x :

```
Install-VMHostPatch -VMHost <VMHost I.P address> - HostPath /vmfs/volumes/
<datastore_name>/ISM-Dell-Web-4.0.1-<bldno>.VIB-<version>i/metadata.zip
```

10. Exécutez la commande suivante pour vérifier si l'iSM est correctement installé sur l'hôte :

Pour ESXi7.x:esxcli software component list|grep DEL-dcism.

Pour ESXi6.x:esxcli software vib list|grep -i dcism.

L'iSM s'affiche.

**11.** Redémarrez le système d'exploitation hôte après l'installation de l'iSM à l'aide de la commande Power CLI ci-dessus. Pour plus d'informations sur Power CLI, reportez-vous au site Web de VMWare.

#### Désinstallation de l'iDRAC Service Module sur VMware ESXi

Pour désinstaller l'iSM sur VMware ESXi, utilisez la commande suivante :

- Pour VMware ESXi7.x:esxcli software component remove -n DEL-dcism
- Pour VMware ESXi 6.x:esxcli software vib remove -n dcism

# Installation de l'iDRAC Service Module sous les systèmes d'exploitation Linux pris en charge

L'ensemble de l'iSM est stocké dans un package RPM (Red Hat Package Manager) unique. Le package, qui est accompagné d'un script shell, permet d'installer, de désinstaller, d'activer ou de désactiver les fonctionnalités disponibles.

Avant d'installer l'ISM, vous devez installer le collecteur du package OSC à l'aide de rpm -ivh dcism-osc\*.rpm.

Comme le programme d'installation sous Linux est constitué d'un seul RPM, l'installation granulaire n'est pas prise en charge. Vous ne pouvez activer ou désactiver des fonctionnalités que lors d'une installation par script.

(i) **REMARQUE :** Le programme d'installation est disponible pour toutes les versions 64 bits des systèmes d'exploitation Linux prises en charge par l'iSM.

# Configuration avant installation requise pour les systèmes d'exploitation Linux

Pour installer l'iSM sur des systèmes dotés d'un système d'exploitation Linux pris en charge, exécutez setup.sh.

Assurez-vous que la configuration requise de base pour le fonctionnement est bien respectée, notamment :

- La connexion directe entre le système d'exploitation et l'iDRAC est activée automatiquement après l'installation de l'iSM
- La pile réseau IPv4 est activée dans le système d'exploitation hôte
- Le sous-système USB est activé
- udev est activé ; obligatoire pour démarrer iSM automatiquement

Pour plus d'informations sur l'iDRAC, consultez la dernière version du *Guide d'utilisation d'Integrated Dell Remote Access Controller* sur Dell.com/support/home.

### Dépendances d'installation Linux

Vous trouverez ci-dessous la liste des packages dépendants et exécutables qui doivent être installés pour terminer l'installation.

#### Tableau 8. Dépendances d'installation Linux (suite)

| Commandes d'exécutable    | Nom de package                                                          |
|---------------------------|-------------------------------------------------------------------------|
| /sys                      | fileSystem                                                              |
| grep                      | grep                                                                    |
| cut, cat, echo, pwd,      | coreutils                                                               |
| Isusb                     | usbutils                                                                |
| find                      | findutils                                                               |
| commandes de script shell | bash                                                                    |
| ifconfig                  | net-tools                                                               |
| ping                      | Iputils                                                                 |
| chkconfig                 | Red Hat Enterprise Linux<br>• chkconfig<br>SUSE Linux Enterprise Server |

#### Tableau 8. Dépendances d'installation Linux

| Commandes d'exécutable | Nom de package                                                                             |
|------------------------|--------------------------------------------------------------------------------------------|
|                        | • aaa_base                                                                                 |
| install_initd          | Red Hat Enterprise Linux<br>• redhat-lsb-core<br>SUSE Linux Enterprise Server<br>• insserv |
| systemctl              | systemd                                                                                    |
| curl                   | libcurl                                                                                    |
| openssl                | libssl                                                                                     |

# Installation de l'iDRAC Service Module sous les systèmes d'exploitation Linux

- 1. Les fonctionnalités disponibles pouvant être installées s'affichent à l'écran :
  - [1] Service d'instrumentation de surveillance (Watchdog)
  - [2] Informations des journaux LifeCycle
  - [3] Informations sur le système d'exploitation
    - [4] Accès à l'iDRAC par l'intermédiaire du système d'exploitation de l'hôte
    - [a] Accès par le biais de l'interface GUI, de WS-Man, de Redfish, de l'utilitaire RACADM à distance
    - [b] Interruptions SNMP intrabandes
    - [c] Accès via SNMP Get
  - [5] Lanceur de l'authentification unique (SSO) de l'iDRAC
    - [a] Lecture seule
    - [b] Administrateur
  - [6] Surveillance S.M.A.R.T. du chipset
  - • [a] Collecte périodique des journaux S.M.A.R.T.
  - [7] Réinitialisation matérielle de l'iDRAC
  - [8] SupportAssist
  - [9] Cycle d'alimentation complet
  - [10] Toutes les fonctionnalités
- 2. Pour installer la fonctionnalité requise, saisissez son numéro. séparez les différentes fonctions à installer par une virgule. Par exemple, pour installer les sous-fonctionnalités, saisissez 4.a, 4.b ou 4.c.
- 3. Pour installer les fonctionnalités sélectionnées, saisissez I. Si vous ne souhaitez pas poursuivre l'installation, saisissez q pour quitter cet écran.

(i) **REMARQUE** : Après avoir installé différentes fonctionnalités, vous pouvez également les modifier.

Pour les systèmes d'exploitation Linux qui prennent en charge le système, exécutez la commande : systemctl status dcismeng.service.

Pour vérifier si l'iSM est installé sur votre système d'exploitation Linux, exécutez la commande /etc/init.d/dcismeng status. Si l'iSM est installé et en cours d'exécution, l'état **Exécution** s'affiche.

vous devez fournir un numéro de port unique compris dans la plage 1 024 à 65 535 si vous avez choisi d'installer l'accès à l'iDRAC par l'intermédiaire de la fonctionnalité du système d'exploitation hôte. Si vous n'indiquez aucun numéro de port, le *numéro de port 1266* ou un port configuré précédemment (le cas échéant) est attribué par défaut. Si OpenManage Server Administrator est déjà installé sur le port 1311, le même port ne peut pas être utilisé pour l'iSM.

Lorsqu'iSM 3.4.0 ou version ultérieure est installé sur les systèmes d'exploitation Linux, un avertissement gnome s'affiche, semblable à : « failed to rescan: Failed to parse /usr/share/applications/iDRACGUILauncher.desktop file: cannot process file of type application/x-desktop ».

#### Installation silencieuse de l'iDRAC Service Module sous Linux

Vous pouvez installer l'iSM discrètement en arrière-plan, sans console utilisateur. Pour ce faire, il convient d'utiliser setup.sh avec des paramètres spécifiques.

Les paramètres qui peuvent être transmis pour utiliser setup.sh sont les suivants :

#### Tableau 9. Paramètres d'installation silencieuse

| Paramètre | Description                                                                                                    |
|-----------|----------------------------------------------------------------------------------------------------|
| -h        | Aide : affiche l'aide                                                                                                    |
| -i        | Installation : installe et active les fonctionnalités sélectionnées                                                                               |
| -x        | Express : installe et active toutes les fonctions disponibles                                                                                     |
| -d        | Suppression : désinstalle l'iSM                                                                                                    |
| w         | Surveillance : active le Service d'instrumentation de surveillance                                                                                |
| -         | Journal Lifecycle Controller : active les informations du journal Lifecycle                                                                       |
| -0        | Informations sur le système d'exploitation : permet d'obtenir des informations sur le système<br>d'exploitation                                   |
| -a        | Démarrage automatique : démarre le service après l'installation du composant de l'iSM                                                             |
| -0        | Accès à l'iDRAC via le système d'exploitation hôte : active l'accès à l'interface utilisateur de l'iDRAC,<br>WS-Man, Redfish et RACADM à distance |
| -S        | Active les interruptions SNMP intrabandes                                                                                                    |
| -g        | Permet l'accès via SNMP Get                                                                                                    |
| -Sr       | Active la connexion à l'iDRAC par authentification unique (SSO) en tant qu'utilisateur en lecture seule                                           |
| -Sa       | Active la connexion à l'iDRAC par authentification unique (SSO) en tant qu'administrateur                                                         |
| -Sm       | Permet la surveillance S.M.A.R.T du chipset                                                                                                    |
| -Sp       | Active la collecte périodique des journaux S.M.A.R.T                                                                                              |

() **REMARQUE :** Sous les systèmes d'exploitation Linux, si une opération modifiant une fonctionnalité dotée d'une option d'installation silencieuse est activée à partir du pack Web Linux à l'aide de setup.sh, les états de fonctionnalités précédemment activées seront écrasés par les nouvelles fonctionnalités sélectionnées pendant l'opération de modification.

# Désinstallation de l'iDRAC Service Module sous les systèmes d'exploitation Linux

Vous avez le choix entre deux méthodes de désinstallation de l'iSM :

- Utilisation du script de désinstallation
- Utilisation de la commande RPM

#### Désinstallation de l'iDRAC Service Module à l'aide du script de désinstallation

La commande utilisée pour la désinstallation de l'iSM est dcism-setup.sh. Exécutez la commande shell et sélectionnez *d* pour désinstaller l'iSM.

Pour désinstaller l'iSM en mode silencieux, exécutez ./setup.sh -d.

#### Désinstallation de l'iDRAC Service Module avec la commande RPM

L'iSM peut être désinstallé à l'aide de la commande RPM rpm -e dcism sur la ligne de commande.

() **REMARQUE :** La désinstallation de l'iSM 3.5 à l'aide de la commande rpm -e dcism n'entraine pas la désinstallation du package OSC installé par l'iSM. Vous pouvez désinstaller le package OSC à l'aide de la commande rpm -e dcism-osc.

#### Désinstallation de l'iDRAC Service Module avec la commande dpkg

Dans le système d'exploitation Ubuntu, l'iSM peut être désinstallé à l'aide de la commande dpkg dans la ligne de commande dpkg --remove dcism.

Vous pouvez désinstaller le package OSC à l'aide de la commande dpkg --purge dcism-osc.

## Installation de l'iDRAC Service Module lorsque le mode de verrouillage de la configuration du système est activé dans l'iDRAC

Lorsque la fonctionnalité du mode de verrouillage de la configuration du système est activée par l'intermédiaire de l'iDRAC, aucune opération de configuration ne peut être effectuée pour l'iSM. Toutes les fonctionnalités activées avant l'activation de la fonctionnalité du mode de verrouillage de la configuration du système restent activées. Si OMSA est installé après l'activation de la fonctionnalité du mode de verrouillage de la configuration du système, seules les fonctionnalités de l'iSM qui étaient activées auparavant restent disponibles pour les utilisateurs. Dès que la fonctionnalité du mode de verrouillage de la configuration peuvent être effectuées.

# Prise en charge des URI de l'iDRAC pour l'obtention du programme d'installation de l'iDRAC Service Module

Vous pouvez télécharger les packages Web de l'iSM depuis l'URL suivante : **https:// <iDRACIP>/software/ism/package.xml**. Vous pouvez télécharger les packages uniquement lorsque le package de mise à jour Dell du LC de l'iSM est chargé et disponible dans l'iDRAC. Vous pouvez également les charger dans l'iDRAC en activant la mise à jour automatique du LC de l'iDRAC.

Vous trouverez ci-dessous un exemple de code XML avec un nom de fichier image mentionné pour télécharger le package.

```
<PayloadConfiguration>
<Image filename="OM-iSM-Dell-Web-LX-4.0.1.tar.gz" id="5DD5A8BA-1958-4673-BE77-40B69680AF5D"
skip="false" type="APAC" version="4.0.1"/>
<Image filename="OM-iSM-Dell-Web-LX-4.0.1.tar.gz.sign" id="E166C545-82A9-4D5D-8493-
B834850F9C7A" skip="false" type="APAC" version="4.0.1"/>
<Image filename="OM-iSM-Dell-Web-X64-4.0.1.exe" id="5015744F-F938-40A8-B695-5456E9055504"
skip="false" type="APAC" version="4.0.1"/>
<Image filename="ISM-Dell-Web-4.0.1-VIB-ESX6i-Live.zip" id="1F3A165D-7380-4691-
A182-9D9EEDD55233" skip="false" type="APAC" version="4.0.1"/>
<Image filename="RPM-GPG-KEY-dell" id="0538B4E9-DA4D-402A-9D96-A4A55EE2234C" skip="false"
type="APAC" version=""/>
<Image filename="sha256sum" id="06F61B54-58E2-41FB-8CE3-B7137A60E4B7" skip="false"
type="APAC" version=""/>
</PayloadConfiguration>
```

Pour télécharger les packages, utilisez le nom de fichier image présent dans le code XML à ajouter à l'URL. Par exemple :

 Les packages Web Microsoft Windows peuvent être téléchargés depuis l'URL https://<iDRACIP>/software/ism/OM-iSM-Dell-Web-X64-4.0.1.exe.

Le package VMware ESXi Live VIB depuis Lifecycle Controller peut être téléchargé depuis l'URLhttps://<iDRACIP>/software/ism/ ISM-Dell-Web-4.0.1-VIB-ESX6i-Live.zip.

Le package Web Red Hat Enterprise Linux peut être téléchargé depuis l'URL https://<iDRACIP>/software/ism/OM-iSM-Dell-Web-LX-4.0.1.tar.gz.

### Prise en charge d'idrac.local et de drac.local en tant que FQDN de l'iDRAC

Vous pouvez connecter l'iSM à l'interface utilisateur de l'iDRAC à partir du système d'exploitation hôte en saisissant drac.local ou idrac.local dans le navigateur Web, que le système d'exploitation hôte prenne en charge le protocole mDNS (multicast Domain Name System) ou non.

(i) **REMARQUE :** Cette fonctionnalité est uniquement prise en charge sur les adresses IPv4.

# **Configuration de l'iDRAC Service Module**

Les fonctionnalités de l'iDRAC Service Module peuvent être configurées à distance à l'aide de différentes interfaces de l'iDRAC, telles que l'interface utilisateur, l'interface de ligne de commande et WS-Man.

#### Sujets :

- Configuration de l'iDRAC Service Module à partir de l'interface Web de l'iDRAC
- Configuration de l'iDRAC Service Module à partir de RACADM
- Configuration de l'iDRAC Service Module à partir de WS-Man

# Configuration de l'iDRAC Service Module à partir de l'interface Web de l'iDRAC

Connectez-vous à l'interface utilisateur de l'iDRAC à l'aide de l'adresse IP de l'iDRAC en tant qu'utilisateur root ou administrateur.

Pour utiliser l'iSM à partir de l'interface Web de l'iDRAC pour les serveurs PowerEdge yx5x, accédez à **Paramètres de l'iDRAC** > **Paramètres > Configuration de l'iDRAC Service Module**.

# Configuration de l'iDRAC Service Module à partir de RACADM

Vous pouvez accéder à l'iSM et le configurer via les commandes de l'interface de ligne de commande RACADM. Pour vérifier l'état des fonctionnalités fournies par l'iSM, utilisez la commande racadm get idrac.servicemodule. Ces fonctionnalités sont les suivantes :

- ChipsetSATASupported
- HostSNMPAlert
- HostSNMPGet
- iDRACHardReset
- iDRACSSOLauncher
- LCLReplication
- OSInfo
- ServiceModuleEnable
- SSEventCorrelation
- WatchdogRecoveryAction
- WatchdogResetTime
- WatchdogState
- WMIInfo

Pour définir ou configurer les fonctionnalités, utilisez la commande racadm set idrac.servicemodule. <feature name> <enabled or disabled>.

(i) **REMARQUE :** Les noms des fonctionnalités et les attributs commençant par un symbole # ne peuvent pas être modifiés.

Pour utiliser l'iSM à partir de RACADM, reportez-vous aux objets du groupe **Service Module** dans le manuel *RACADM Command Line Reference Guide for iDRAC8, iDRAC9, and CMC* (Guide de référence de la ligne de commande RACADM pour iDRAC8, iDRAC9 et CMC) disponible à l'adresse Dell.com/support.

# Configuration de l'iDRAC Service Module à partir de WS-Man

Vous pouvez accéder à l'iSM et le configurer via WS-Man à l'aide de la commande suivante :

```
winrm i ApplyAttributes http://schemas.dmtf.org/wbem/wscim/1/cim-schema/2/root/dcim/
DCIM_iDRACCardService?
CreationClassName=DCIM_iDRACCardService+Name=DCIM:iDRACCardService+SystemCreationClassName=DCI
M_ComputerSystem+SystemName=DCIM:ComputerSystem -u:{username} -p:{password} -r:https://<Host
IP address>/wsman -SkipCNcheck -SkipCAcheck -encoding:utf-8 -a:basic
@{Target="iDRAC.Embedded.1";AttributeName="AgentLite.1#<feature>";AttributeValue="1"}
```

Pour utiliser l'iSM à partir de WS-Man, reportez-vous au *Guide de l'interface des services Web Dell Lifecycle Controller 2*. Ce guide fournit des informations et des exemples d'utilisation de WS-Man, et est disponible sur Dell.com/support.

# Configurations de sécurité et compatibilité

L'iDRAC Service Module (iSM) est déployé avec la configuration de sécurité par défaut pour vous protéger contre certains incidents, comme le piratage de DLL, l'altération de DLL et la divulgation d'informations. Cette section présente la configuration de la sécurité avec laquelle l'iSM est installé.

#### Sujets :

- Sécurité de communication renforcée entre l'iSM et l'iDRAC à l'aide du protocole TLS
- Authentification des DLL et des objets partagés avant le chargement

# Sécurité de communication renforcée entre l'iSM et l'iDRAC à l'aide du protocole TLS

La communication de données entre l'iSM et l'iDRAC utilise des supports USBNIC INET protégés par TLS. Cela assure la protection de toutes les données transmises de l'iDRAC vers l'iSM via USBNIC. L'iDRAC et l'iSM utilisent des certificats auto-signés pour contrôler l'authentification. Les certificats auto-signés sont valables 10 ans. De nouveaux certificats auto-signés sont générés chaque fois que vous effectuez une nouvelle installation de l'iSM. Réinstallez l'iSM lorsque les certificats expirent.

- () **REMARQUE :** La réinstallation de l'iSM (réparation) ne fonctionne pas sur les systèmes d'exploitation Linux. Vous devez désinstaller, puis installer l'iSM sur les systèmes d'exploitation Linux.
- (i) **REMARQUE :** Lorsque le certificat TLS-client de l'iSM expire, la communication entre l'iSM et l'iDRAC échoue et un journal d'audit du système d'exploitation est généré. Vous devez alors réinstaller l'iSM sur le système d'exploitation hôte.
- **REMARQUE :** Lorsque le mode FIPS (Federal Information Processing Standards) est activé sur le système d'exploitation hôte ou l'iDRAC, la communication entre l'iSM et l'iDRAC n'est pas établie.

#### Paramètres de stratégie pour la connexion directe OS-BMC sur VMware ESXi

Vous trouverez ci-dessous les commandes et les paramètres affectés des paramètres de stratégie pour l'interface de connexion directe OS-BMC sur VMware ESXi :

esxcli network vswitch standard portgroup policy security set -u -p "iDRAC Network"

Allow Promiscuous: false

Allow MAC Address Change: false

Allow Forged Transmits: false

esxcli network vswitch standard policy security set -v vSwitchiDRACvusb -f false -m false

Override vSwitch Allow Promiscuous: false

Override vSwitch Allow MAC Address Change: false

Override vSwitch Allow Forged Transmits: false

## Authentification des DLL et des objets partagés avant le chargement

Le chargement sécurisé des bibliothèques dans l'iSM permet d'éviter les attaques, telles que le piratage de DLL, le préchargement de DLL et la plantation binaire. Pour préserver l'iSM de ces attaques, cette fonctionnalité empêchera :

- le chargement des bibliothèques dynamiques à partir de n'importe quel chemin arbitraire,
- le chargement de toutes les bibliothèques non signées.

Cette fonctionnalité effectue la vérification du chemin d'accès et la vérification de la signature Authenticode pour les DLL et les objets partagés. Un événement d'échec est déclenché en cas d'échec de l'authentification des DLL et des objets partagés. En cas d'échec de la validation de l'authentification, la bibliothèque correspondante n'est pas chargée et est vérifiée dans le fichier log du système d'exploitation.

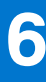

# Fonctionnalités de surveillance de l'iSM

À l'aide de l'iSM, vous pouvez surveiller et gérer les aspects des performances du serveur, notamment le cycle d'alimentation, la sécurité, les alertes, ainsi que la gestion des périphériques pour optimiser et préserver l'intégrité et la disponibilité du système.

(i) **REMARQUE** : Les serveurs PowerEdge yx5x prennent en charge **FullPowerCycle** et **SupportAssist on the Box**.

#### Sujets :

- Surveillance S.M.A.R.T
- Informations sur le système d'exploitation
- Réplication du journal du Lifecycle Controller dans le système d'exploitation
- Récupération automatique du système
- Fournisseurs WMI (Windows Management Instrumentation)
- Préparation au retrait d'un périphérique SSD PCIe NVMe
- Réinitialisation matérielle d'iDRAC à distance
- Accès à l'iDRAC par l'intermédiaire du système d'exploitation hôte
- Accès à l'iDRAC par le biais de l'interface GUI, de WS-Man, de Redfish et de l'utilitaire RACADM à distance
- Prise en charge intrabande des alertes SNMP de l'iDRAC
- Activation à distance de WS-Man
- Mise à jour automatique de l'iSM
- Cycle d'alimentation complet (FullPowerCycle)
- SupportAssist on the Box
- Configuration de la fonctionnalité SNMP intrabande Get-Linux
- Configuration de la fonctionnalité SNMP intrabande Get-Windows
- Lanceur de l'interface utilisateur de l'iDRAC
- Authentification unique à l'interface utilisateur de l'iDRAC à partir du bureau des administrateurs sur le système d'exploitation hôte
- Communications IPv6 entre l'iSM et l'iDRAC via connexion directe OS-BMC

## Surveillance S.M.A.R.T

La fonctionnalité de surveillance S.M.A.R.T prend en charge les disques durs SATA activés avec SATA en mode AHCI et en mode RAID. Elle dispose d'une fonctionnalité intégrée pour surveiller les alertes S.M.A.R.T via les méthodes d'audit prises en charge par l'iDRAC pour les disques durs sous le contrôleur du chipset SATA. Auparavant, les alertes étaient surveillées par n'importe quel utilitaire Open source pour surveiller les disques durs définis en mode RAID.

#### Tableau 10. Valeurs d'attribut et description

| Valeurs d'attribut | Description                                                                                     |
|--------------------|-------------------------------------------------------------------------------------------------|
| Activé             | Les contrôleurs de chipset SATA sont surveillés pour les<br>événements S.M.A.R.T en temps réel. |
| Désactivé          | La surveillance S.M.A.R.T est désactivée.                                                       |
| S/0                | Le contrôleur du chipset SATA n'est pas disponible.                                             |

### (i) **REMARQUE :** Par défaut, l'attribut S.M.A.R.T est défini sur **Activé** ou **NA** lorsque la configuration ne prend pas en charge le chipset SATA.

La surveillance S.M.A.R.T est une fonctionnalité installée via le programme d'installation d'iSM. Vous pouvez installer ou modifier le package du programme d'installation d'iSM pour désactiver la fonctionnalité de surveillance S.M.A.R.T. Cette fonctionnalité est disponible sur un disque SATA pris en charge par Dell EMC avec des fonctionnalités S.M.A.R.T.

Si le disque est compatible avec la fonctionnalité S.M.A.R.T et que cette dernière est activée, l'iSM surveille les disques et génère des événements en conséquence. La période de surveillance par défaut est de 24 h et ne peut pas être configurée manuellement. Seuls les événements PDR16 (panne prédictive) et PDR22 (seuil de température dépassé) sont surveillés.

Si une erreur du système d'exploitation se produit suite à une erreur S.M.A.R.T du disque, l'événement n'est pas détecté par le système d'exploitation. Si les disques durs font partie d'un pool de stockage, l'iSM ne surveille pas les disques pour les échecs S.M.A.R.T.

## Informations sur le système d'exploitation

OpenManage Server Administrator partage actuellement les informations sur le système d'exploitation et le nom de l'hôte avec l'iDRAC. L'iDRAC Service Module (iSM) fournit les mêmes informations, telles que le nom du système d'exploitation hôte, l'adresse IP de l'hôte serveur, la version du système d'exploitation et le nom de domaine complet (FQDN) avec l'iDRAC. Les interfaces réseau sur le système d'exploitation hôte s'affichent également. Par défaut, la fonctionnalité de surveillance est activée. Cette fonctionnalité est disponible y compris lorsqu'OpenManage Server Administrator est installé sur le système d'exploitation hôte.

Vous pouvez également afficher les détails de l'interface réseau du système d'exploitation hôte par l'intermédiaire du plug-in client Redfish pour les navigateurs.

(i) REMARQUE : L'iSM prend désormais en charge les clients DHCP dhclient, dhcpd, wicked, netplan et internes avec Network Manager. Si la configuration réseau sur le système d'exploitation hôte est configurée à l'aide d'un autre client DHCP, l'iSM ne peut pas surveiller les changements d'état de l'interface réseau, par exemple la configuration DHCP d'une interface. Par conséquent, il se peut que vous ne puissiez pas afficher la modification des informations de l'interface réseau du système d'exploitation hôte, comme l'état DHCP, le serveur DHCP, la passerelle par défaut et le serveur DNS dans les interfaces de l'iDRAC.

# Réplication du journal du Lifecycle Controller dans le système d'exploitation

La réplication du journal Lifecycle Controller réplique les fichiers log Lifecycle Controller (LC) dans les fichiers log du système d'exploitation. Les événements, dont l'option Journal du système d'exploitation est sélectionnée comme cible dans la page Alertes ou dans les interfaces équivalentes RACADM ou WS-Man, sont répliqués dans les fichiers log du système d'exploitation. Ce processus est similaire à la réplication du journal des événements système (SEL) effectuée par OpenManage Server Administrator.

Le jeu par défaut des fichiers log à inclure dans les fichiers log du système d'exploitation est le même que les fichiers log configurés pour les alertes ou interruptions SNMP. Toutefois, les événements consignés dans le fichier log Lifecycle Controller après l'installation de l'iSM sont répliqués dans le fichier log du système d'exploitation. Si OpenManage Server Administrator est installé, cette fonctionnalité de surveillance est désactivée pour éviter les doublons d'entrées du journal SEL dans le fichier log du système d'exploitation.

Dans l'iSM, vous pouvez personnaliser l'emplacement de réplication des fichiers log Lifecycle Controller. Par défaut, les fichiers log Lifecycle Controller sont répliqués dans le groupe **Système** du dossier **Journaux Windows** dans l'**Observateur d'événements** Windows. Vous pouvez répliquer les journaux Lifecycle Controller vers un groupe existant ou créer un dossier dans le dossier **Journaux des applications et des services** dans l'**Observateur d'événements** Windows. Lorsque l'iSM est déjà installé et que le système d'exploitation hôte subit un redémarrage ou que l'iSM est redémarré et que l'iDRAC dispose de certains fichiers log Lifecycle Controller générés pendant cette période d'interruption de service de l'hôte, alors les fichiers log de l'iSM considèrent ces fichiers log Lifecycle Controller comme des événements passés dans le journal du système d'exploitation lorsque le service démarre.

**REMARQUE :** Vous pouvez choisir l'emplacement de réplication des fichiers log Lifecycle Controller uniquement lors de l'installation personnalisée de l'iSM ou de la modification de l'iSM.

**REMARQUE :** Le nom de la source des fichiers log Lifecycle Controller de l'iSM a été modifié de **iDRAC Service Module** à **Journal** Lifecycle Controller.

### Récupération automatique du système

La fonctionnalité de récupération automatique du système est une horloge matérielle utilisée pour réinitialiser le serveur en cas de défaillance matérielle. Vous pouvez effectuer des opérations de récupération automatique du système, comme le redémarrage, le cycle d'alimentation ou la mise hors tension du serveur après l'intervalle de temps spécifié. Cette fonctionnalité s'active uniquement lorsque le minuteur de surveillance du système d'exploitation est désactivé. Si OpenManage Server Administrator est installé, cette fonctionnalité de surveillance est désactivée pour éviter les doublons d'entrées de l'horloge de surveillance.

Vous pouvez configurer trois paramètres dans cette fonction depuis les interfaces de l'iDRAC :

- 1. État de la surveillance : l'état par défaut est activé lorsque OMSA n'est pas présent et lorsque l'horloge de surveillance du BIOS ou du système d'exploitation est désactivée.
- 2. Délai d'expiration de la surveillance : la valeur par défaut est de 480 secondes. La valeur minimale est de 60 secondes et la valeur maximale est de 720 secondes.
- 3. Délai d'expiration de la surveillance, Action de récupération ou Action de récupération automatique : les actions peuvent être Cycle d'alimentation, Mettre hors tension, Redémarrer ou Aucun.
- () **REMARQUE :** Sous Windows, lorsque l'événement d'échec d'authentification DLL (SEC0704) est déclenché, l'action de récupération automatique du système définie sur la page des paramètres de l'ISM est exécutée. L'ISM doit être réparé ou réinstallé pour rétablir l'état par défaut.

# Fournisseurs WMI (Windows Management Instrumentation)

Les fournisseurs Windows Management Instrumentation (WMI) disponibles avec l'iSM présentent les données matérielles par le biais de WMI (Windows Management Instrumentation). WMI est un ensemble d'extensions du modèle de pilotes Windows offrant une interface de système d'exploitation par laquelle les composants instrumentés fournissent des informations et des notifications. WMI est l'implémentation par Microsoft des normes Web-Based Enterprise Management (WBEM) et Common Information Model (CIM) publiées par le consortium DMTF (Distributed Management Task Force) pour gérer le matériel, les systèmes d'exploitation et les applications des serveurs. Les fournisseurs WMI participent à l'intégration avec les consoles de gestion des systèmes telles que Microsoft System Center et activent la rédaction de scripts de gestion des serveurs Microsoft Windows.

L'espace de nommage utilisé est \\root\cimv2\dcim. Les requêtes prises en charge sont **Énumération** et **Obtenir**. Vous pouvez utiliser toute interface client WMI telle que **WinRM**, **PowerShell**, **WMIC** ou **WBEMTEST** pour interroger les profils iDRAC pris en charge via le système d'exploitation hôte.

**REMARQUE :** Lorsque plusieurs classes WMI sont énumérées simultanément, l'iSM peut redémarrer la communication avec l'iDRAC. Aucune action requise.

## Préparation au retrait d'un périphérique SSD PCIe NVMe

Vous pouvez supprimer un périphérique SSD (Solid State Device) PCIe (Peripheral Component Interconnect Express) NVMe (Non-Volatile Memory Express) sans arrêter ou redémarrer le système. Lorsque vous supprimez un périphérique, toutes les activités associées au périphérique doivent être arrêtées pour éviter une perte de données. Arrêtez toute activité manuellement avant d'effectuer la tâche de préparation au retrait. Pour éviter la perte des données, utilisez l'option Préparation au retrait pour pouvoir ensuite physiquement supprimer le périphérique SSD PCIe NVMe. L'opération de préparation au retrait effectue la validation et vérifie si le périphérique est occupé par une activité ou non. Si le périphérique est occupé par une activité, l'opération de préparation au retrait s'arrête.

(i) **REMARQUE :** Suivez les conditions préalables documentées dans VMware avant d'exécuter une opération **Préparation au retrait** dans VMware ESXi.

## Réinitialisation matérielle d'iDRAC à distance

L'iDRAC peut ne pas répondre pour plusieurs raisons. L'iSM peut réinitialiser entièrement un contrôleur iDRAC8 ou iDRAC9 qui ne répond pas en interrompant temporairement l'alimentation du contrôleur iDRAC sans affecter la production du système d'exploitation. Cette fonctionnalité ne peut être désactivée qu'à partir de la page de l'iSM à l'aide de l'interface de l'iDRAC.

Pour réinitialiser l'iDRAC, utilisez la commande shell suivante pour Windows PowerShell ou Linux :

./Invoke-iDRACHardReset

# Accès à l'iDRAC par l'intermédiaire du système d'exploitation hôte

À l'aide de serveurs PowerEdge, vous pouvez gérer le matériel ou le firmware d'un périphérique par l'intermédiaire de l'iDRAC en configurant un réseau iDRAC dédié. Par le biais du port réseau dédié, vous pouvez accéder aux interfaces UI, WS-Man et RACADM de l'iDRAC, ainsi qu'au client Redfish.

Les conditions préalables pour gérer le matériel ou le firmware, il convient en premier lieu de disposer d'une connexion dédiée entre un périphérique et l'interface de l'iDRAC prise en charge. À l'aide de l'accès à l'iDRAC par l'intermédiaire du système d'exploitation hôte, vous pouvez vous connecter à une interface de l'iDRAC à partir d'un hôte ou d'une adresse IP de système d'exploitation, indépendamment de la connexion établie entre un périphérique et un réseau iDRAC dédié. Grâce à cette fonctionnalité, vous pouvez surveiller le matériel ou le firmware y compris lorsque l'iDRAC n'est pas connecté au réseau.

Vous pouvez sélectionner l'une des sous-fonctionnalités suivantes pour activer l'accès à l'iDRAC via le système d'exploitation hôte :

- Accès par le biais de l'interface GUI, de WS-Man, de Redfish, de l'utilitaire RACADM à distance
- Interruptions SNMP intrabande
- Accès via SNMP Get

Si vous sélectionnez **Accès à l'iDRAC par l'intermédiaire du système d'exploitation hôte**, toutes les sous-fonctionnalités sont sélectionnées par défaut. Si vous souhaitez sélectionner l'une des sous-fonctionnalités individuelles, vous pouvez sélectionner une fonctionnalité en particulier et l'activer.

Pour plus d'informations, reportez-vous à Accès à l'iDRAC par l'intermédiaire du système d'exploitation hôte.

## Accès à l'iDRAC par le biais de l'interface GUI, de WS-Man, de Redfish et de l'utilitaire RACADM à distance

La fonctionnalité **Accès à l'iDRAC par le biais de l'interface GUI, de WS-Man, de Redfish et de l'utilitaire RACADM à distance** permet à un administrateur du système d'exploitation hôte d'accéder à distance aux interfaces iDRAC par le biais du système d'exploitation hôte. Saisissez l'URL https:// <Host OS IP Address>: <ListenPortNumber> dans le navigateur de la station de gestion à distance pour accéder à l'interface UI de l'iDRAC.

(i) **REMARQUE :** ListenPortNumber est le numéro de port configuré lors de l'activation de la fonctionnalité iDRACAccessviaHostOS dans l'iSM.

# Prise en charge intrabande des alertes SNMP de l'iDRAC

Tous les événements dont la cible est l'option **Trap SNMP** dans la page Alertes, ou dans les interfaces RACADM ou WS-Man équivalentes, peuvent être reçus sous la forme d'un trap SNMP par l'intermédiaire du système d'exploitation en utilisant l'iSM. Seuls les événements consignés dans le fichier log Lifecycle Controller après l'installation de l'iSM sont envoyés en tant qu'interruptions SNMP.

À l'aide de l'iSM, vous pouvez recevoir des alertes SNMP du système d'exploitation hôte similaires aux alertes générées par l'iDRAC.

Cette fonctionnalité est désactivée par défaut. Bien que le mécanisme d'alerte SNMP intrabande puisse coexister avec le mécanisme d'alerte SNMP de l'iDRAC, les journaux enregistrés peuvent présenter des alertes SNMP redondantes issues des deux sources. Il est recommandé d'utiliser l'option intrabande ou hors bande, mais pas les deux.

Pour plus d'informations, reportez-vous au livre blanc Alertes SNMP iDRAC intrabande.

## Activation à distance de WS-Man

Avec la fonctionnalité d'informations WMI, vous pouvez vous connecter à l'espace de nommage Microsoft Windows WMI hôte pour surveiller le matériel du système. L'interface WMI sur l'hôte est activée par défaut, et vous pouvez y accéder à distance. Cependant, si vous souhaitez accéder aux interfaces WMI à l'aide de l'adaptateur WMI de WINRM, vous devez l'activer manuellement, car il n'est pas activé par défaut. Cette fonction vous permet d'accéder à distance aux espaces de noms WMI de WINRM. Pour ce faire, activez-la au cours de l'installation. Cette fonction est accessible à l'aide des commandes PowerShell. Les commandes utilisées sont les suivantes :

#### Tableau 11. Activation à distance de WS-Man

| Commande                                                                                                    | Description                                                        |
|----------------------------------------------------------------------------------------------------|--------------------------------------------------------------------|
| Enable-iSMWSMANRemote -Status enable -<br>Forcereconfigure yes -Createselfsigncert yes -<br>IPAddress <ip address=""> -Authmode Basic, Kerberos,<br/>Certificate</ip> | Activation et configuration de la fonctionnalité WS-Man à distance |
| Enable-iSMWSMANRemote -Status get                                                                                                    | Affichage de l'état de la fonctionnalité WS-Man à distance         |
| Enable-iSMWSMANRemote -Status disable                                                                                                    | Désactivation de la fonctionnalité WS-Man à distance               |
| Enable-iSMWSMANRemote —Status enable —<br>Forcereconfigure yes —Createselfsigncert yes —<br>IPAddress <ip address=""></ip>                                            | Reconfiguration de la fonctionnalité WS-Man à distance             |

**REMARQUE :** Vous devez disposer d'un certificat d'authentification serveur et d'un protocole HTTPS pour utiliser cette fonctionnalité.

### Mise à jour automatique de l'iSM

Vous pouvez mettre à jour l'iSM par l'intermédiaire du processus de mise à jour automatique de l'iDRAC.

REMARQUE : Si la mise à jour automatique de l'iSM est activée, la dernière version de l'iSM LC DUP doit être installée depuis la page
 Dell.com/support.

**REMARQUE :** Vous n'avez pas besoin de télécharger les mises à jour sur le site support.dell.com. Le package de l'iSM mis à jour est disponible localement dans l'iDRAC.

**REMARQUE :** L'ISM LC DUP dans l'IDRAC est supprimé lorsque l'option de suppression de l'IDRAC LC est utilisée. Vous devez télécharger l'ISM LC DUP à partir de la page Dell.com/support.

#### Tableau 12. Commandes d'installation et de mise à jour de l'iSM

| Commandes à exécuter dans l'invite de commande | Descriptions                                                                                                    |
|------------------------------------------------|----------------------------------------------------------------------------------------------------|
| dcism-sync.exe                                 | Pour installer ou mettre à jour l'iSM. Suivez la procédure de l'Assistant Installation.                                                                                                    |
| help/-h                                        | Pour afficher le contenu de l'aide.                                                                                                    |
| silent/-s                                      | Pour effectuer une mise à jour ou une installation silencieuse.                                                                                                    |
| force/-f                                       | Pour désinstaller la version actuelle et installer le package de mise à jour disponible dans Lifecycle Controller.  (i) REMARQUE : cette option écrase la configuration précédente.                                                                                                    |
| get-version/-v                                 | Pour obtenir des informations sur la version de la mise à jour et la version installée de l'iSM.                                                                                                    |
| get-update/-g                                  | Pour télécharger les packages de mise à jour de l'iSM dans le répertoire spécifié par l'utilisateur                                                                                                    |
| dcism-sync.exe —p "feature"                    | Pour installer des fonctionnalités spécifiques, identiques aux<br>arguments de la CLI utilisés avec msiexec.exe. Par exemple,<br>pour installer la fonctionnalité d'accès à l'iDRAC par l'intermédiaire<br>de l'iDRAC du système d'exploitation de l'hôte sous Windows,<br>saisissez dcism-sync.exe -p "ADDLOCAL=IBIA". |

## Cycle d'alimentation complet (FullPowerCycle)

Le cycle d'alimentation complet (FullPowerCycle) est une fonctionnalité d'interface d'appel permettant de réinitialiser l'alimentation auxiliaire du serveur. Une quantité croissante de matériel de serveur s'exécute sur l'alimentation auxiliaire du serveur. Le dépannage de certains problèmes de serveur nécessite de débrancher physiquement le câble d'alimentation du serveur pour réinitialiser le matériel fonctionnant sur l'alimentation auxiliaire.

La fonctionnalité FullPowerCycle permet à l'administrateur de connecter ou de déconnecter l'alimentation auxiliaire à distance sans passer par le datacenter. Cette fonction est prise en charge sur les serveurs PowerEdge yx5x.

L'alimentation du système n'est pas affectée immédiatement après l'émission d'une **demande** FullPowerCycle. Au lieu de cela, une balise est définie pour l'émission d'une requête lors du passage du système à l'état S5. Pour que la fonctionnalité FullPowerCycle prenne effet, après l'exécution de la commande request, vous devez également exécuter la commande system shutdown. Si la balise est définie sur l'entrée S5, un état d'alimentation inférieure est forcé sur le système. Cette opération s'apparente au retrait et au remplacement de l'adaptateur secteur. Cette balise peut être supprimée à l'aide de la fonction **Annuler** tant que l'état S0 est défini sur le système avant que ce dernier ne passe à l'état S5.

Vous pouvez bénéficier des différentes options de FullPowerCycle sur votre système. Vous pouvez utiliser les commandes suivantes pour demander/annuler FullPowerCycle, ou en obtenir l'état, sur votre système :

Pour les systèmes d'exploitation Windows, des menus contextuels sont disponibles pour les options FullPowerCycle Activate (request), FullPowerCycle Cancel et FullPowerCycle get status.

#### Tableau 13. Commandes FullPowercycle pour le système d'exploitation Windows

| Commandes à exécuter dans la console Power Shell | Descriptions                                                                                                    |
|--------------------------------------------------|----------------------------------------------------------------------------------------------------|
| Invoke-FullPowerCycle - request                  | Pour demander FullPowerCycle sur votre système.<br>() REMARQUE : un message s'affiche pour indiquer que<br>l'opération de cycle d'alimentation VirtualAC est déclenchée<br>par le système d'exploitation du serveur. |
| Invoke-FullPowerCycle - get status               | Pour obtenir l'état de FullPowerCycle sur votre système.<br>() REMARQUE : un message s'affiche pour indiquer que le<br>système va être mis hors tension à la date et à l'heure<br>indiquées.                         |
| Invoke-FullPowerCycle - cancel                   | Pour annuler FullPowerCycle sur le système.                                                                                                    |

Pour les systèmes d'exploitation Linux et VMware ESXi, des menus contextuels sont disponibles pour les options FullPowerCycle Activate (request), FullPowerCycle Cancel et FullPowerCycle get status.

#### Tableau 14. Commandes FullPowercycle pour le système d'exploitation Linux et Vmware ESXi

| Commandes à exécuter dans la console Power Shell                | Descriptions                                    |
|-----------------------------------------------------------------|-------------------------------------------------|
| /opt/dell/srvadmin/iSM/bin/Invoke-<br>FullPowerCycle request    | Pour demander FullPowerCycle sur votre système. |
| /opt/dell/srvadmin/iSM/bin/Invoke-<br>FullPowerCycle cancel     | Pour annuler FullPowerCycle sur le système.     |
| /opt/dell/srvadmin/iSM/bin/Invoke-<br>FullPowerCycle get-status | Pour obtenir FullPowerCycle sur votre système.  |

Les messages suivants sont affichés après chaque opération réussie de FullPowerCycle sur les fichiers log du système d'exploitation et LCL :

Message de demande:"The Full Power Cycle operation is triggered by the server operating system (OS) user <user name> from the OS on date <date>. However, the server components will be AC power cycled when the server is shut down".

 $\label{eq:messaged} \begin{array}{l} \mbox{Message d'annulation: "The Full Power Cycle operation is successfully cancelled by the server operating system (OS) user <user name> from the OS on date <date>". \end{array}$ 

**REMARQUE :** La fonctionnalité FullPowerCycle est disponible pour le système d'exploitation ESXi 7.x, mais pas pour les systèmes d'exploitation ESXi 6.x.

**REMARQUE :** La fonctionnalité FullPowerCycle peut être utilisée uniquement avec un administrateur local ou de domaine ou des utilisateurs root ou sudo.

## SupportAssist on the Box

SupportAssist permet de gagner du temps en rationalisant les tickets de support technique. Une collecte basée sur un événement crée une demande de service ouverte avec SupportAssist. Les collectes planifiées vous aident à surveiller et à entretenir votre environnement. Ces collectes comprennent les données d'informations sur le matériel, les fichiers log du contrôleur RAID, le système d'exploitation et les données d'application. Les fonctionnalités prises en charge sont les suivantes :

- Enregistrement de SupportAssist : l'iSM prend en charge l'enregistrement de SupportAssist. Il s'agit d'une activité ponctuelle. Vous pouvez saisir les informations requises, comme le nom, l'adresse e-mail et le nombre afin de terminer l'enregistrement.
- **Collecte SupportAssist** : la fonctionnalité de collecte SupportAssist dans l'iDRAC recueille des informations sur le matériel, le système d'exploitation et les données d'application pertinentes, pour ensuite les compresser.

SupportAssist procure également les avantages suivants :

- Identification proactive des problèmes
- Création de tickets automatisée
- Initiation de contacts d'assistance par un agent du support technique Dell

(i) **REMARQUE** : Vous devez terminer l'enregistrement pour bénéficier de SupportAssist.

Vous pouvez visualiser les éléments suivants dans le tableau de bord SupportAssist.

#### Résumé de demande de service

Dans la session Résumé de demande de service, vous pouvez afficher des informations détaillées sur les demandes suivantes :

- Ouvert
- Fermé
- Soumis

#### Présentation de SupportAssist

Dans cette session, vous pouvez afficher des informations sur le **contrat de service**, notamment son type, sa date d'expiration et des détails relatifs aux paramètres **Collecte automatique**.

Dans l'onglet **Demandes de service**, vous pouvez également afficher la liste des demandes créées, ainsi que leur état, leur description, leur source, leur ID, leur date d'ouverture, leur date de clôture, etc.

En cliquant sur l'onglet **Journal de collecte**, vous pouvez afficher l'heure des collectes, l'ID de tâche, le type de collecte, les données recueillies, l'état des collectes, l'heure d'envoi, etc.

(i) **REMARQUE :** Lorsque vous initiez manuellement une collecte SupportAssist depuis l'iDRAC, le périphérique de stockage de masse USB n'est pas exposé au système d'exploitation hôte. Le transfert des fichiers du contrôleur du système d'exploitation et des fichiers log collectés est traité en interne entre l'iDRAC et l'iSM.

#### Enregistrement de SupportAssist

Avant de commencer le processus d'enregistrement, assurez-vous que l'iSM est installé et en cours d'exécution sur le système d'exploitation hôte et qu'une connexion Internet fonctionnelle est disponible.

- 1. Connectez-vous à l'iDRAC.
- 2. Dans le menu déroulant Maintenance, sélectionnez la fonctionnalité SupportAssist. L'Assistant Enregistrement de SupportAssist s'affiche.
- 3. Dans l'onglet **Bienvenue**, cliquez sur **Suivant**.
- 4. Dans l'onglet Informations de contact et d'expédition, indiquez vos coordonnées principales, dont votre prénom, votre nom, votre numéro de téléphone, votre numéro secondaire, votre adresse e-mail, le nom de votre société, la ligne 1 de votre adresse, la ligne 2 de votre adresse, votre ville, votre État, votre code postal et votre pays.

i REMARQUE : Vous pouvez ajouter vos coordonnées secondaires en cliquant sur l'option Ajouter les coordonnées d'un contact secondaire.

(i) **REMARQUE** : Pour poursuivre l'enregistrement, vous devez d'abord remplir toutes les informations requises.

- 5. Une fois les informations de contact et d'expédition remplies, cliquez sur Suivant.
- 6. Lisez le contrat de licence logicielle, sélectionnez l'option J'accepte les termes du contrat de licence, puis cliquez sur Enregistrer.

(i) **REMARQUE :** Le processus d'enregistrement peut prendre plusieurs minutes. Une fois l'enregistrement effectué, vous recevrez un e-mail de bienvenue de la part de SupportAssist à l'adresse e-mail spécifiée.

- 7. Dans l'onglet Résumé, affichez l'ID d'enregistrement et les paramètres actuels des fonctionnalités automatiques.
- 8. Pour fermer l'Assistant **Enregistrement de SupportAssist**, cliquez sur **Fermer**. Les informations de contact s'affichent au bas de la page SupportAssist.
- 9. Cliquez sur l'option Modifier pour apporter des modifications aux informations de contact principales ou secondaires.
- 10. Cliquez sur Enregistrer pour appliquer les modifications.

#### **Collecte SupportAssist**

La fonctionnalité Collecte SupportAssist dans l'iDRAC recueille des informations sur le matériel, le système d'exploitation et les données d'application pertinentes, pour ensuite les compresser. Exécutez l'outil Collector du système d'exploitation manuellement pour générer le rapport de collecte SupportAssist. À l'aide de l'iDRAC Service Module, l'outil Collector du système d'exploitation recueille automatiquement des informations pertinentes sur le système d'exploitation et le matériel. Les journaux de support sont collectés automatiquement, avec notamment des informations sur le système d'exploitation et les applications.

L'utilisation de l'iDRAC Service Module permet de réduire le nombre d'étapes manuelles nécessaires pour obtenir le rapport de support technique de Dell puisque le processus de collecte est automatisé.

#### Données à collecter

SupportAssist crée automatiquement et envoie une collecte au support technique de Dell en cas de déclenchement basé sur un événement ou là où vous avez configuré un rythme planifié. Vous pouvez collecter les types d'informations suivantes :

- Informations sur le système
- Journaux de stockage
- Données de système d'exploitation et d'applications
- Journaux de débogage

Vous pouvez également effectuer la collecte SupportAssist à partir d'un shell de système d'exploitation vers un chemin de fichier spécifié en utilisant :

./ Invoke-SupportAssistCollection [--filepath/-f]

**REMARQUE :** Cette commande shell est uniquement prise en charge sur iDRAC9 pour les serveurs PowerEdge yx4x et versions ultérieures et si vous êtes connecté au système d'exploitation en tant qu'administrateur.

**REMARQUE :** Sous un système d'exploitation Windows Core, vous devez accéder au chemin d'accès absolu pour exécuter la commande Invoke-SupportAssistCollection.exe.

#### Préférences de collecte

Vous pouvez sélectionner ou définir les préférences de collecte à l'aide de la fonctionnalité des préférences de collecte. Vous pouvez sélectionner l'un des types de préférences de collecte suivants pour l'enregistrement des rapports de collecte :

- Envoyer maintenant : vous recevez une notification vous signalant que la tâche a bien été ajoutée à la liste d'attente des tâches après avoir cliqué sur l'option Collecter.
- Enregistrer localement
- Enregistrer sur le réseau : si vous sélectionnez cette option, vous devez fournir des informations sur les paramètres réseau, notamment le protocole, l'adresse IP, le nom de partage, le nom de domaine, le nom d'utilisateur et le mot de passe.

Vous pouvez sélectionner les préférences de collecte de votre choix et cliquer sur Collecter pour recevoir les données.

**REMARQUE :** Cette fonctionnalité est disponible par défaut lors de l'installation de l'iDRAC Service Module 4.0.1 sur les systèmes exécutant les systèmes d'exploitation Microsoft ou Linux pris en charge. Vous ne pouvez pas désactiver cette fonction.

**REMARQUE :** La fonctionnalité de collecte des fichiers log du système d'exploitation de la collecte SupportAssist automatisée n'est pas prise en charge sur CentOS.

#### Collecte de rapport anonyme

Vous pouvez effectuer des opérations de collecte et de chargement SupportAssist sans effectuer le processus d'enregistrement.

#### Corrélation des événements logiciels et pannes matérielles pour Microsoft SDS

Les fichiers du journal des événements pour les alertes ou les événements de pool de stockage matériel sont surveillés par l'iSM avec la fonctionnalité de corrélation de stockage de serveur. Le sous-système de stockage de serveur est surveillé lorsque les contrôleurs de stockage Dell EMC sont utilisés en mode RAID. Toutefois, dans les espaces de stockage (SS) ou les espaces de stockage direct (S2D), le sous-système de stockage de serveur est surveillé en mode transfert ou le chipset SATA est utilisé pour créer le pool de stockage. Avec cette fonctionnalité, les alertes définies par le matériel couvertes par le journal Lifecycle Controller (LC) et les alertes définies par le logiciel couvertes par les fichiers log du système d'exploitation sont fusionnées, et les alertes sont enregistrées dans les fichiers log Lifecycle de l'iDRAC.

Cette fonctionnalité est installée avec le package de l'iSM Service Module et est activée par défaut. Vous pouvez modifier les préférences dans les paramètres de l'iDRAC. Dans le cadre de la surveillance, l'iSM audite les fichiers log pour identifier les éventuels échecs et avertissements. L'iSM intégrera les événements de corrélation SS sur l'hôte à un événement Lifecycle Controller équivalent. Le SSLCMAP ne doit accéder qu'aux fichiers log Lifecycle et à l'alerte SupportAssist. Vous ne pouvez pas configurer le SSLCMAP sur une autre destination d'alerte dans l'iDRAC.

Vous trouverez ci-après les conditions préalables pour la collecte des journaux S2D :

- La fonctionnalité de corrélation d'événements SS doit être activée sur la page Service Module dans l'interface utilisateur de l'iDRAC.
- Le filtre PII doit être désactivé sur la page Service Module dans l'interface utilisateur de l'iDRAC.

## Tableau 15. Messages d'événement Windows mappés sous les journaux LC surveillés sous la corrélation d'événements S2D (suite)

| Source d'événement Windows :<br>SourcelD | Message d'événement Windows                                                                                                    | Mappé sur le journal LC de l'iDRAC |
|------------------------------------------|----------------------------------------------------------------------------------------------------|------------------------------------|
| Espaces de stockage : pilotes : 100      | Le disque physique %1 n'a pas pu lire la<br>configuration ou a renvoyé des données<br>corrompues pour le pool de stockage %2.<br>Par conséquent, il est possible que la<br>configuration en mémoire ne soit pas la<br>copie la plus récente de la configuration.<br>Code de retour : %3                                                                           | ID de message : SDS0001            |
| Espaces de stockage : pilotes : 102      | La majorité des disques physiques du pool<br>de stockage %1 n'a pas réussi à effectuer<br>la mise à jour de la configuration, ce qui a<br>entraîné l'échec du pool. Code de retour :<br>%2                                                                                                    | ID de message : SDS0002            |
| Espaces de stockage : pilotes : 103      | La consommation de capacité du pool de<br>stockage %1 a dépassé la limite de seuil<br>définie sur le pool. Code de retour : %2                                                                                                    | ID de message : SDS0003            |
| Espaces de stockage : pilotes : 200      | Windows n'a pas pu lire l'en-tête du disque<br>physique %1. Si vous savez que le disque<br>est toujours utilisable, réinitialiser l'intégrité<br>du disque à l'aide de la ligne de commande<br>ou de l'interface utilisateur peut résoudre<br>cette condition d'échec et vous permettre<br>de réaffecter le disque à son pool de<br>stockage. Code de retour : %2 | <b>ID de message</b> : SDS0004     |
| Espaces de stockage : pilotes : 203      | Une panne d'E/S s'est produite sur le<br>disque physique %1. Code de retour : %2                                                                                                    | ID de message : SDS0005            |
| Espaces de stockage : pilotes : 300      | Le disque physique %1 n'a pas pu lire la<br>configuration ou a renvoyé des données<br>corrompues pour l'espace de stockage %2.<br>Par conséquent, il est possible que la<br>configuration en mémoire ne soit pas la                                                                                                    | ID de message : SDS0006            |

## Tableau 15. Messages d'événement Windows mappés sous les journaux LC surveillés sous la corrélation d'événements S2D

| Source d'événement Windows :<br>SourceID | Message d'événement Windows                                                                                                    | Mappé sur le journal LC de l'iDRAC |
|------------------------------------------|----------------------------------------------------------------------------------------------------|------------------------------------|
|                                          | copie la plus récente de la configuration.<br>Code de retour : %3                                                                                                    |                                    |
| Espaces de stockage : pilotes : 301      | Les disques du pool n'ont pas pu lire la<br>configuration ou ont renvoyé des données<br>corrompues pour l'espace de stockage %1.<br>Par conséquent, l'espace de stockage ne<br>sera pas lié. Code de retour : %2                                                                      | ID de message : SDS0007            |
| Espaces de stockage : pilotes : 302      | La plupart des lecteurs de pool hébergeant<br>les métadonnées d'espace de l'espace de<br>stockage %1 n'ont pas réussi la mise à<br>jour des métadonnées d'espace, ce qui<br>a entraîné l'échec de l'état du pool de<br>stockage. Code de retour : %2                                  | ID de message : SDS0008            |
| Espaces de stockage : pilotes : 303      | Les disques hébergeant des données de<br>l'espace de stockage sont défaillants ou<br>manquants. Par conséquent, aucune copie<br>des données n'est disponible. Code de<br>retour : %2                                                                                                  | ID de message : SDS0009            |
| Espaces de stockage : pilotes : 304      | Un ou plusieurs disques hébergeant des<br>données de l'espace de stockage %1<br>ont échoué ou sont manquants. Par<br>conséquent, au moins une copie des<br>données n'est pas disponible. Toutefois, au<br>moins une copie des données est toujours<br>disponible. Code de retour : %2 | ID de message : SDS0010            |
| Espaces de stockage : pilotes : 306      | La tentative de mappage ou d'allocation de<br>stockage supplémentaire pour l'espace de<br>stockage %1 a échoué. Un échec d'écriture<br>liée à la mise à jour des métadonnées de<br>l'espace de stockage en est la cause. Code<br>de retour : %2                                       | ID de message : SDS0011            |
| Espaces de stockage : pilotes : 307      | La tentative d'annulation d'adressage ou de<br>suppression de l'espace de stockage %1 a<br>échoué. Code de retour : %2                                                                                                    | ID de message : SDS0012            |

**REMARQUE :** le document *Guide de référence des messages d'événement et d'erreur* fournit des informations sur les événements et les erreurs générés par le firmware et d'autres agents qui surveillent les composants du système.

**REMARQUE :** le champ PPID n'est pas enregistré pour les alertes correspondant à un pool de stockage. L'iSM réplique ces alertes dans les fichiers log Lifecycle Controller dans l'iDRAC avec le PPID « NA ».

#### Collecte des fichiers log des espaces de stockage direct avec la collecte SupportAssist

La demande de collecte SupportAssist (SAC) entraine la collecte et l'enregistrement des fichiers log des espaces de stockage direct (S2D). Cette fonctionnalité est disponible uniquement sur les systèmes d'exploitation Microsoft Windows. La fonctionnalité de corrélation des événements SDS doit être activée pour que la SAC inclue ce rapport de collecte de journal.

#### Fichiers log S.M.A.R.T pour les disques et chipset dans le rapport de collecte SupportAssist

L'iDRAC Service Module (iSM) collecte les données des fichiers log S.M.A.R.T à partir du pilote de chipset SATA lorsque la collecte de SupportAssist (SAC) est demandée en temps réel.

Cette fonctionnalité nécessite que la fonctionnalité **Surveillance S.M.A.R.T** soit activée dans iSM et que l'option **Journaux de stockage** soit activée dans les préférences de collecte SupportAssist dans l'iDRAC.

#### Journal S.M.A.R.T d'historique

Les fichiers log S.M.A.R.T d'historique sont collectés à partir d'un chipset de pilote de contrôleur SATA ou d'un périphérique de contrôleur RAID logiciel Windows toutes les 24 heures, si cette fonctionnalité est activée. Les fichiers log S.M.A.R.T d'historique sont collectés dans un intervalle planifié dans l'iSM et envoyés à l'iDRAC. L'iDRAC regroupe les fichiers log S.M.A.R.T d'historique dans le cadre de la collecte SupportAssist que vous configurez. Les fichiers log S.M.A.R.T d'historique sont activés ou désactivés à l'aide du programme d'installation de l'iSM ou de l'interface de ligne de commande dcismcfg.

Dans la collecte SupportAssist, ces fichiers log sont disponibles à l'adresse \tsr\storagelog\Smartlogs-nightly.zip.

Noms de fichier des S.M.A.R.T. précédents Les fichiers log fournis par l'iDRAC Service Module se composent du nom de l'hôte sous la forme d'un préfixe suivi d'une valeur alphanumérique. Par exemple : HostRD20200414.json.

#### Outil d'interface de ligne de commande de l'iDRAC Service Module : dcismcfg

L'utilitaire deismefg permet d'activer ou de désactiver la fonctionnalité de collecte de journaux S.M.A.R.T d'historique. Tous les systèmes d'exploitation prennent en charge cet utilitaire. Une fois que l'utilitaire est utilisé pour activer ou désactiver la fonctionnalité de collecte des journaux S.M.A.R.T d'historique, le cycle d'interrogation suivant de la surveillance S.M.A.R.T remplit la demande.

Exécutez les commandes suivantes pour activer ou désactiver la fonctionnalité de collecte des journaux S.M.A.R.T d'historique.

Pour Windows, exécutez l'une des commandes suivantes :

- <iSM install path>/shared/bin/dcismcfg.exe --collectperiodicsmartlog true/false
- <iSM install path>/shared/bin/dcismcfg.exe -c true/false

Pour Linux, exécutez l'une des commandes suivantes :

- <iSM install path>/bin/dcismcfg --collectperiodicsmartlog true/false
- <iSM install path>/bin/dcismcfg -c true/false

() **REMARQUE :** La collecte des journaux S.M.A.R.T d'historique est une sous-fonctionnalité de la fonctionnalité de surveillance S.M.A.R.T. Toutefois, tout en activant la collecte des journaux S.M.A.R.T, si la fonctionnalité de surveillance S.M.A.R.T. n'est pas activée, vous êtes invité à activer la surveillance S.M.A.R.T. afin d'activer la collecte des journaux d'historique.

#### Paramètres de collecte SupportAssist

Pour ouvrir la page des paramètres de collecte SupportAssist, accédez au tableau de bord SupportAssist dans l'iDRAC et sélectionnez **Paramètres** dans le menu déroulant.

iSM 3.4.0, ou versions ultérieures, prend en charge la collecte de données de système d'exploitation et d'application filtrée et non filtrée **Collecte OSApp** sur ESXi. Cette sélection peut être effectuée à partir des **Préférences de collecte**.

Une collecte sélectionnée non filtrée contient des fichiers log Support machine virtuelle pour Journaux, Réseau, Stockage, Configuration, Programme d'installation, Machine virtuelle bloquée, Capture instantanée des performances, Machines virtuelle et Profils d'hôtes.

Une collecte filtrée contient des fichiers log Support machine virtuelle pour Stockage, Configuration, Programme d'installation, Machine virtuelle bloquée, Capture instantanée des performances, Machines virtuelles et Profils d'hôtes.

#### Définition du répertoire d'archivage

Vous pouvez stocker les copies des collectes effectuées par SupportAssist dans un répertoire. Cliquez sur le bouton **Définir le répertoire** d'archivage pour spécifier l'emplacement.

#### Informations d'identification

Vous pouvez inclure les informations d'identification dans les données envoyées en cliquant sur le menu déroulant et en sélectionnant **Non** ou **Oui**.

#### Notifications d'e-mail

Vous pouvez paramétrer les notifications par e-mail lorsqu'un nouveau ticket de support est ouvert ou qu'une nouvelle collecte SupportAssist a été téléchargée. Dans le menu déroulant **Recevoir des notifications par e-mail**, sélectionnez **Non** ou **Oui**.

Vous pouvez également sélectionner la préférence linguistique. Les langues suivantes sont disponibles :

- Anglais
- Allemand
- Français
- Japonais
- Espagnol
- Chinois simplifié

#### Collecte automatique

La fonctionnalité de collecte automatique est activée par défaut. Pour désactiver cette fonctionnalité, utilisez le menu déroulant pour sélectionner **Activer** ou **Désactiver**.

Vous pouvez également planifier l'heure de la collecte en sélectionnant l'une des options suivantes dans le menu déroulant **Planifier la collecte automatique** :

- Hebdomadaire
- Mensuelle
- Tous les trimestres
- Jamais

Vous pouvez également rendre la collecte automatique récurrente.

Pour afficher le Rapport de recommandation ProSupport Plus, sélectionnez **Oui** dans le menu déroulant **Envoyer le Rapport de recommandation ProSupport Plus**.

Une fois vos préférences sélectionnées, cliquez sur Appliquer pour enregistrer les modifications.

### Envoi automatique du disque SupportAssist de l'iDRAC Service Module

Si le serveur rencontre un **PDR16 et PDR63**, le support Dell EMC vous avertit par e-mail de l'échec prédictive ou de la défaillance d'un bloc de disque sur un SSD, sous réserve des conditions de licence en vigueur. Une fois l'e-mail reçu, vous devez effectuer un suivi et fournir l'adresse du service au support Dell EMC pour la livraison des pièces expédiées.

## Configuration de la fonctionnalité SNMP intrabande Get-Linux

Installez et configurez le package **Net-SNMP** pour accepter les requêtes SNMP à partir de systèmes distants. Cette fonction est désactivée par défaut.

Pour installer la fonctionnalité SNMP intrabande Get via le programme d'installation setup.sh, procédez comme suit :

- 1. Pour démarrer l'installation de l'iSM, exécutez ./setup.sh sur la ligne de commande.
- 2. Lisez et acceptez le contrat de licence pour poursuivre l'installation. La liste des fonctionnalités apparaît.
- 3. Pour sélectionner la sous-option Accès via SNMP Get sous la fonctionnalité Accès à l'iDRAC via le système d'exploitation hôte, saisissez 4.c, puis appuyez sur Entrée.
- 4. Une fois la fonctionnalité activée, saisissez I, puis appuyez sur **Entrée** pour lancer le processus d'installation des fonctionnalités sélectionnées.
- Une fois l'installation terminée, démarrez le processus de l'iDRAC Service Module.
   Si le service de l'agent SNMP n'est pas activé sur l'iDRAC, l'iSM configure et active l'agent SNMP.
- 6. Pour afficher les propriétés de l'agent SNMP, accédez à Paramètres dans l'interface utilisateur d'iDRAC.
- 7. Cliquez sur Configuration de l'iDRAC Service Module.
- 8. Sous la session Surveillance, vérifiez que l'option SNMP Get via le système d'exploitation hôte est activée.
- 9. Ouvrez une nouvelle fenêtre « Configuration PuTTY », indiquez votre adresse IP de nom de l'hôte, puis cliquez sur Ouvrir.
- 10. Cliquez sur Oui pour activer l'alerte de sécurité PuTTY.
- 11. Connectez-vous à l'iDRAC avec les informations d'identification correspondantes.
- 12. Saisissez racadm get iDRAC.ServiceModule.HostSNMPGet et appuyez sur Entrée. Assurez-vous que HostSNMPGet est activé.

Si la fonctionnalité SNMP intrabande Get n'est pas active lors de l'installation de l'iDRAC Service Module, vous pouvez l'activer en utilisant les commandes iDRAC UI ou RACADM suivantes :

- À l'aide de l'interface utilisateur de l'iDRAC : Paramètres de l'iDRAC -> Paramètres -> Configuration de l'iDRAC Service Module -> Activer SNMP Get via le système d'exploitation hôte -> Activer ou Désactiver
- À l'aide de RACADM : racadm set idrac.servicemodule.HostSnmpGet « Activé » ou « Désactivé »

Lorsque la fonctionnalité SNMP Get est activée, cela crée un compte iDRAC « **iSMSnmpUser** » pour la prise en charge en interne de SNMPv3. Si le compte existe déjà, l'iSM génère le message d'erreur suivant et la fonctionnalité est désactivée.

Unable to create the user  $\verb+"iSMSnmpUser"+\ on iDRAC$  because the username already exists. The SnmpGet via Host OS feature will be disabled.

Dans ce cas, vous devez supprimer « iSMSnmpUser » dans l'iDRAC, puis désactiver et activer à nouveau la fonctionnalité **Activer SNMP Get via le système d'exploitation hôte** sur l'interface utilisateur de l'iDRAC. Le compte « iSMSnmpUser » créé par l'iSM est supprimé lorsque la fonctionnalité est désactivée ou lorsque l'iSM est désinstallé. La fonctionnalité SNMP Get ne fonctionne pas lorsque le nombre maximal de comptes iDRAC créés (16) est atteint et qu'il n'y a aucun logement supplémentaire disponible.

## **Configuration de la fonctionnalité SNMP intrabande Get-Windows**

La fonctionnalité SNMP intrabande Get vous permet d'interroger les données de gestion des systèmes via le service SNMP sur le système d'exploitation hôte. La configuration et l'activation des services SNMP hôtes sont une condition préalable pour cette fonctionnalité.

Le service SNMP de l'iDRAC doit être activé. S'il n'est pas activé, l'iDRAC Service Module activera et configurera le service SNMP sur l'iDRAC. Cette fonctionnalité peut être activée ou désactivée à l'aide de l'une des interfaces iDRAC ou du programme d'installation.

Cette fonctionnalité prend en charge SNMP v1 et v2 sur les systèmes d'exploitation Microsoft Windows et SNMP v1, v2 et v3 sur les systèmes d'exploitation Linux.

(i) REMARQUE : l'iDRAC Service Module prend uniquement en charge l'iDRAC SNMP OID 1.3. 6.1. 4.1.674.10892.5.

## Lanceur de l'interface utilisateur de l'iDRAC

À l'aide de l'iDRAC Service Module 3.1 ou version ultérieure, vous pouvez lancer l'interface utilisateur de l'iDRAC à partir de votre système local. Double-cliquez sur l'icône **Lanceur de l'interface utilisateur de l'iDRAC**. La page de connexion de l'interface utilisateur de l'iDRAC s'ouvre dans le navigateur par défaut. Utilisez vos informations d'identification iDRAC pour vous connecter à la page d'accueil de l'iDRAC. Cette action est prise en charge uniquement sur les systèmes d'exploitation Microsoft Windows. Le raccourci est disponible dans le menu Démarrer une fois l'iSM 3.1 ou version ultérieure installé.

(i) REMARQUE : Lorsque l'iSM est désactivé, l'icône du lanceur de l'interface utilisateur de l'iDRAC est également désactivée.

(i) **REMARQUE :** Si le proxy du navigateur par défaut est défini de manière à utiliser le proxy du système, le lancement de l'interface utilisateur de l'iDRAC échoue. Vous devez copier l'adresse IP depuis la barre d'adresse et l'entrer dans la liste des exceptions des « paramètres du proxy ».

## Authentification unique à l'interface utilisateur de l'iDRAC à partir du bureau des administrateurs sur le système d'exploitation hôte

### Présentation

Les administrateurs d'hôte peuvent lancer l'iDRAC à partir du système d'exploitation hôte à l'aide d'une IPv6. Le lanceur de l'authentification unique (SSO) de l'iDRAC nécessite un environnement de bureau tel que GNOME ou K Desktop Environment (KDE) sur le système d'exploitation hôte.

(i) **REMARQUE** : Les non-administrateurs ne peuvent pas accéder à cette fonctionnalité sur le système d'exploitation hôte.

La fonctionnalité d'authentification unique (SSO, Single Sign-On) permet à un administrateur du système d'exploitation authentifié d'accéder directement à l'interface Web de l'iDRAC sans devoir se connecter séparément à l'aide des informations d'identification d'administrateur de l'iDRAC. Après l'installation de cette fonctionnalité, un raccourci appelé **Invoke-iDRACLauncher** sera créé dans le **menu Programmes** sur les systèmes d'exploitation Microsoft Windows. Sur les systèmes d'exploitation Linux, l'iSM crée un raccourci sous **Applications**, sur lequel vous pouvez double-cliquer pour lancer le tableau de bord de l'iDRAC. L'iSM fournit une interface de ligne de commande appelée **Invoke-iDRACLauncher** sur les systèmes d'exploitation Microsoft Windows et **Invoke-iDRACLauncher.sh** sur les systèmes d'exploitation Linux.

Vous pouvez configurer l'iDRAC Service Module via une adresse IPv6. Par défaut, la communication est établie via IPv4. En cas d'échec, une nouvelle tentative de communication est effectuée via IPv6. Un message d'erreur est audité en cas d'échec de la communication.

Vous pouvez mettre à jour l'adresse IPv6 à l'aide des commandes de **connexion directe RACADM**. La fonctionnalité d'authentification unique (SSO) sur IPv6 est valide uniquement lorsque IPv6 est configuré avec une adresse locale unique valide (ULA). Par exemple :

fde1:53ba:e9a0:de12::/64 fde1:53ba:e9a0:de13::/64 fde1:53ba:e9a0:de14::/64 fde1:53ba:e9a0:de15::/64 fde1:53ba:e9a0:de16::/64

Vous pouvez choisir entre deux types de privilèges pour se connecter à l'iDRAC.

- Compte en Lecture seule : une installation rapide ou classique d'iSM installe le Lanceur de l'authentification unique (SSO) de l'iDRAC, permettant à l'administrateur d'ouvrir une session dans l'iDRAC en tant que compte en Lecture seule. Outre la possibilité de consulter l'état d'intégrité des composants, les journaux et l'inventaire, d'autres opérations SupportAssist nécessaires au personnel de maintenance sont autorisées.
- Compte Administrateur : l'installation de cette fonctionnalité se fait en sélectionnant le privilège d' administration et permet à l'administrateur du système d'exploitation hôte d'ouvrir une session dans l'iDRAC en tant qu'opérateur. À l'aide de ce compte, vous pouvez effectuer toutes les opérations qu'un utilisateur root de l'iDRAC peut effectuer, à l'exception de la configuration ou de la suppression des utilisateurs de l'iDRAC ou de l'effacement du journal Lifecycle.
- REMARQUE : Reportez-vous au Guide de l'utilisateur iDRAC9 pour les détails relatifs aux privilèges attribués aux comptes Opérateur ou en Lecture seule.

Désactiver l'authentification unique dans l'iDRAC à partir du système d'exploitation hôte : vous pouvez également choisir de désactiver complètement cette fonctionnalité. Lorsque l'iSM est installé en désactivant cette fonction, le Lanceur de l'interface utilisateur de l'iDRAC lance la page de connexion de l'iDRAC à l'aide du navigateur par défaut.

Invoke-iDRACLauncher est indépendant du service iSM et peut être appelé même si le service iSM est arrêté.

Lorsque les navigateurs ne sont pas installés sur le système d'exploitation hôte ou que **Invoke-iDRACLauncher** n'est pas en mesure de lancer l'iDRAC en raison de problèmes de navigateur, une session est néanmoins créée dans l'iDRAC. À l'aide d'un compte d'administrateur de l'iDRAC, vous pouvez vous connecter à l'iDRAC et supprimer les sessions.

Le lanceur de l'interface utilisateur de l'iDRAC se comporte différemment en fonction de l'état du paramètre de **connexion directe entre** le système d'exploitation et l'iDRAC :

- Lorsque le paramètre de connexion directe entre le système d'exploitation et l'iDRAC est désactivé dans l'iDRAC, InvokeiDRACLauncher vous invite à activer la connexion directe OS-BMC en mode USBNIC.
- Lorsque le paramètre de connexion directe entre le système d'exploitation et l'iDRAC est déjà configuré en mode LOM, le programme de lancement de l'interface utilisateur de l'iDRAC ne lance pas l'interface utilisateur de l'IDRAC.
- Lorsque le paramètre de connexion directe entre le système d'exploitation et l'iDRAC est désactivé dans l'iDRAC et que l'option Désactiver la configuration locale d'iDRAC à l'aide des paramètres est également désactivée ou que le mode de verrouillage est activé dans l'iDRAC, l'interface utilisateur de l'iDRAC n'est pas lancée.
  - **REMARQUE :** Lorsque les options **Configuration locale à l'aide des paramètres** ou **Configuration locale à l'aide de RACADM** sont désactivées dans l'iDRAC, l'écran de connexion de l'iDRAC s'affiche.

Lorsqu'une session iDRAC par authentification unique (SSO) est active sur le système d'exploitation hôte, la fermeture du terminal associé entraîne également la fermeture du navigateur où la session en authentification unique (SSO) a été établie.

**REMARQUE :** Assurez-vous que vous appelez le **lanceur de l'interface utilisateur de l'iDRAC** à partir d'une interface compatible avec l'interface utilisateur et prise en charge par l'interface utilisateur.

### **Conditions préalables**

#### Packages Linux :

- 1. Navigateur tel que Mozilla Firefox
- 2. Sudo

### Limitations pour les systèmes d'exploitation Linux

Limitations du **lanceur de l'authentification unique (SSO) de l'iDRAC** sous les systèmes d'exploitation Linux ne prenant pas en charge les éléments suivants :

- 1. Utilitaires de bureau autres que GNOME
- 2. Navigateurs autres que Mozilla Firefox
- (i) **REMARQUE :** Lors de la désactivation de la configuration locale sur KC ou RACADM dans l'iDRAC, l'écran de connexion de l'iDRAC s'affiche.

## Communications IPv6 entre l'iSM et l'iDRAC via connexion directe OS-BMC

L'iSM prend en charge à la fois les modes de communication IPv4 et IPv6. Une fois l'iSM installé, le service de l'iSM tente de se connecter à l'iDRAC à l'aide d'une adresse IPv4 link-local. S'il n'y a pas d'adresse IP sur l'interface USBNIC de l'hôte, l'iSM tente de configurer l'adresse IPv4 du côté de l'hôte. Cette configuration de l'interface USBNIC sur le système d'exploitation hôte par l'iSM n'est effectuée qu'une seule fois. L'iSM reste déconnecté de l'iDRAC si des modifications ultérieures sont apportées à la configuration de l'interface USBNIC et peuvent rompre la communication entre l'iSM et l'iDRAC. Si la connexion échoue, même après configuration de l'adresse IPv4, l'iSM tente de se connecter à l'iDRAC à l'aide d'IPv6.

**REMARQUE :** Si la pile réseau IPv6 est désactivée sur le système d'exploitation hôte, l'iSM tente à nouveau de communiquer avec l'iDRAC à l'aide d'IPv4.

Si l'un ou l'autre des protocoles est désactivé, l'iSM n'essaiera pas de se connecter à l'iDRAC à l'aide du protocole désactivé.

**REMARQUE :** Si la version du firmware de l'iDRAC ne prend pas en charge IPv6 sur USBNIC, la connexion entre l'iSM et l'iDRAC est établie à l'aide d'IPv4.

Les messages d'audit respectifs sont enregistrés dans le journal par l'iSM, indiquant la version du protocole utilisé par l'iSM pour se connecter à l'iDRAC.

() **REMARQUE :** Si l'USBNIC de l'iDRAC est déjà configuré uniquement à l'aide d'une adresse IPv6 sur le système d'exploitation hôte, et que l'iSM est ensuite installé sur l'hôte, alors la communication entre l'iDRAC et l'iSM se met à utiliser le protocole IPv4.

### Fonctionnalités non prises en charge avec le protocole IPv6

Les fonctionnalités qui ne sont pas prises en charge lorsque l'iSM est configuré avec le protocole IPv6 et que la configuration IPv4 n'est pas disponible sur l'interface USBNIC sont les suivantes :

- Accès à l'iDRAC intrabande
- SNMP intrabande Get
- idrac.local et drac.local
- Mise à jour automatique de l'iSM

# **Questions fréquentes**

Cette section répertorie les questions fréquentes sur l'iDRAC Service Module (iSM).

## Basculement du protocole IPv4 au protocole IPv6 pour la communication entre l'iSM et l'iDRAC

La communication entre l'iSM et l'iDRAC bascule du protocole IPv4 au protocole IPv6, lorsque vous exécutez ifconfig iDRAC down, lorsque l'iSM communique avec l'iDRAC via IPv4.

#### Tableau 16. Modification du protocole lors de l'exécution de la commande

| Fonctionnalité/<br>Protocole                                | IPv4 sous Linux | IPv4 sous Windows | IPv6 sous Linux | IPv6 sous Windows |
|-------------------------------------------------------------|-----------------|-------------------|-----------------|-------------------|
| informations sur OS                                         | Oui             | Oui               | Oui             | Oui               |
| WMI                                                         | \$/0            | Oui               | \$/0            | Oui               |
| SupportAssist                                               | Oui             | Oui               | Oui             | Oui               |
| Invoke-iDRACLauncher                                        | Oui             | Oui               | Oui             | Oui               |
| Invoke-iDRACHardReset                                       | Oui             | Oui               | Oui             | Oui               |
| Invoke-<br>VirtualPowerCycle                                | Oui             | Oui               | Oui             | Oui               |
| SNMP Get de l'hôte                                          | Oui             | Oui               | Non             | Non               |
| Interruptions SNMP<br>intrabande                            | Oui             | Oui               | Oui             | Oui               |
| Lanceur de<br>l'authentification unique<br>(SSO) de l'iDRAC | Oui             | Oui               | Oui (ULA)       | Oui (ULA)         |
| Récupération<br>automatique du système                      | Oui             | Oui               | Oui             | Oui               |
| Accès intrabande iDRAC                                      | Oui             | Oui               | Non             | Non               |
| Mise à jour automatique<br>d'iSM                            | Oui             | Oui               | Non             | Non               |
| Préparation du retrait de<br>NVMe                           | Oui             | Oui               | Oui             | Oui               |
| Corrélation entre les<br>serveurs de stockage               | Oui             | Oui               | Oui             | Oui               |
| Journaux S.M.A.R.T sur<br>AHCI                              | Oui             | Oui               | Oui             | Oui               |

## Plusieurs sessions iDRAC par connexion à authentification unique (SSO) sont actives sur IPv4 et sur l'adresse ULA

Lorsque l'utilisateur modifie l'adresse IPv4 ou ULA dans l'iSM, plusieurs sessions sont créées. L'ancienne adresse IP est finalement supprimée.

Solution de contournement : supprimez manuellement l'ancienne adresse IP.

## Dois-je désinstaller OpenManage Server Administrator avant d'installer ou d'exécuter l'iSM ?

Non. Toutefois, avant d'installer ou d'exécuter l'iSM, assurez-vous que vous avez arrêté les fonctionnalités OpenManage Server Administrator fournies par l'iSM.

(i) **REMARQUE** : La désinstallation d'OpenManage Server Administrator n'est pas obligatoire.

## Comment savoir si l'iSM s'exécute sur mon système ?

Pour vérifier que l'iSM est installé sur votre système :

• Sous Windows :

Exécutez la commande service.msc. Recherchez dans la liste des services un service nommé DSM iDRAC Service Module.

Sous Linux :

Exécutez la commande /etc/init.d/dcismeng status. Si l'iSM est installé et en cours d'exécution, l'état qui s'affiche est **en** cours d'exécution.

Sur VMware ESXi :

Exécutez la commande /etc/init.d/dcism-netmon-watchdog status. Si l'iSM est installé et en cours d'exécution, l'état qui s'affiche est **en cours d'exécution**.

() **REMARQUE :** Utilisez la commande systemctl status dcismeng.service au lieu de la commande init.d pour déterminer si l'iSM est installé sur le système d'exploitation Red Hat Enterprise Linux ou SUSE Linux.

# Comment connaître la version de l'iSM installée sur mon système ?

Pour vérifier la version de l'iSM installée sur le système, cliquez sur **Démarrer > Panneau de configuration > Programmes et** fonctionnalités. La version d'iSM installée est indiquée dans l'onglet **Version**. Vous pouvez aussi vérifier la version via **Mon poste de** travail > **Désinstaller ou modifier un programme** 

Sous le système d'exploitation Linux, exécutez la commande suivante :

rpm -qa | grep dcism

Sous le système d'exploitation VMware ESXi, exécutez la commande suivante :

esxcli software vib get --vibname=dcism

# Quel est le niveau de permission minimum requis pour installer l'iSM ?

Pour installer l'iSM, vous devez disposer de privilèges Administrateur sur le système d'exploitation.

Je vois le message « L'iSM ne peut pas communiquer avec l'iDRAC à l'aide du canal d'intercommunication entre le système d'exploitation et l'iDRAC » dans le journal du système d'exploitation, alors que la connexion directe entre le système d'exploitation et l'iDRAC via USBNIC est configurée correctement. Pourquoi ce message s'affiche-t-il ?

L'iSM utilise la connexion directe entre le système d'exploitation et l'iDRAC via USBNIC afin d'établir la communication avec iDRAC. Parfois, la communication n'est pas établie bien que l'interface USBNIC soit configurée avec des points de terminaison IP appropriés. Ce problème peut survenir lorsque la table de routage du système d'exploitation hôte possède plusieurs entrées sous le même masque cible et que la destination USBNIC n'est pas la première dans la liste de l'ordre de routage.

| Destination | Passerelle  | Masque<br>générique | Indicateurs | Mesure | Réf. | Utiliser Iface |
|-------------|-------------|---------------------|-------------|--------|------|----------------|
| Par défaut  | 10.94.148.1 | 0.0.0.0             | UG          | 1024   | 0    | 0 em1          |
| 10.94.148.0 | 0.0.0.0     | 255.255.255.0       | U           | 0      | 0    | 0 em1          |
| link-local  | 0.0.0.0     | 255.255.255.0       | U           | 0      | 0    | 0 em1          |
| link-local  | 0.0.0.0     | 255.255.255.0       | U           | 0      | 0    | 0 enp0s20u12u3 |

#### Tableau 17. Détails de l'ordre de routage

Dans l'exemple, **enp0s20u12u3** est l'interface USBNIC. Le masque cible lien-local est répété et l'interface USBNIC n'est pas la première dans la liste. Cela entraîne un problème de connectivité entre l'iSM et iDRAC sur la connexion directe entre le système d'exploitation et iDRAC. Pour résoudre le problème de connectivité, assurez-vous que l'adresse IPv4 USBNIC de l'iDRAC (la valeur par défaut est 169.254.1.1) est accessible depuis le système d'exploitation hôte. Si elle n'est pas accessible depuis le système d'exploitation hôte, effectuez l'une des opérations suivantes :

- Modifiez l'adresse USBNIC iDRAC sur un masque cible unique.
- Supprimez les entrées indésirables de la table de routage pour garantir qu'USBNIC est l'itinéraire choisi quand l'hôte veut accéder à l'adresse IPv4 USBNIC de l'iDRAC.

## Chaque fois que j'essaie d'installer l'iSM, le message d'erreur suivant s'affiche : Ce système d'exploitation n'est pas pris en charge.

L'iSM ne peut être installé que sur les systèmes d'exploitation pris en charge. Pour connaître les systèmes d'exploitation pris en charge, voir Systèmes d'exploitation pris en charge.

## J'ai utilisé la fonctionnalité de réinitialisation matérielle de l'iDRAC à distance pour réinitialiser l'iDRAC. Toutefois, IPMI ne répond pas et je n'arrive pas à résoudre les problèmes.

Si vous essayez d'utiliser la fonctionnalité de réinitialisation matérielle de l'iSM à distance sur le **système d'exploitation VMware ESXi**, les pilotes IPMI ne répondent plus, ce qui a pour effet d'interrompre la communication à l'iSM. Vous devrez peut-être redémarrer le serveur et charger de nouveau le pilote IPMI pour résoudre le problème.

# Où puis-je me procurer le journal Lifecycle répliqué sur mon système d'exploitation ?

Pour afficher les fichiers du journal Lifecycle Controller répliqués :

#### Tableau 18. Le système d'exploitation et son emplacement

| Système d'exploitation                 | Emplacement                                                                                                    |
|----------------------------------------|----------------------------------------------------------------------------------------------------|
| Microsoft Windows                      | <b>Observateur d'événements</b> > <b>Journaux Windows</b> > <i><groupe< i=""><br/><i>existant ou dossier personnalisé&gt;</i>. Tous les fichiers du journal<br/>Lifecycle Cycle de l'iSM sont répliqués sous le nom de source <b>iDRAC</b><br/><b>Service Module</b>.</groupe<></i> |
| Red Hat Enterprise Linux et SUSE Linux | /var/log/messages                                                                                                    |
| VMware ESXi                            | /var/log/syslog.log                                                                                                    |
| Ubuntu                                 | /var/log/syslog                                                                                                    |

### Quel est le protocole SNMP par défaut configuré dans l'iSM pour envoyer des alertes dans les systèmes d'exploitation Linux ?

Par défaut, le protocole de multiplexage SNMP (SMUX) est configuré dans l'iSM pour envoyer des alertes.

## La technologie SMUX n'est pas prise en charge sur mon système. Quel protocole dois-je configurer pour envoyer des alertes ?

Si le SMUX n'est pas pris en charge sur votre système, l'Agent-x est utilisé comme protocole par défaut.

# Comment puis-je configurer l'iSM pour utiliser le protocole Agent-x pour envoyer des alertes par défaut ?

Vous pouvez configurer l'Agent-x comme protocole par défaut à l'aide de la commande ./Enable-iDRACSNMPTrap.sh 1/agentx -force. Si -force n'est pas spécifié, assurez-vous que le net-SNMP est configuré et redémarrez le service snmpd.

## Quels sont les fichiers exécutables ou packages dépendants Linux à installer pour l'installation sous Linux ?

Pour afficher la liste des packages dépendants de Linux, voir Dépendances Linux.

## J'ai créé un dossier personnalisé dans l'Observateur d'événements Windows, mais les fichiers du journal Lifecycle ne sont pas répliqués dans mon dossier personnalisé. Que dois-je faire à présent pour répliquer les fichiers du journal Lifecycle ?

Assurez-vous de fermer l'**Observateur d'événements** Windows après avoir créé le dossier personnalisé. Ouvrez le l'**Observateur** d'événements pour afficher les fichiers du journal Lifecycle répliqués.

J'ai choisi l'option d'installation personnalisée dans l'interface graphique au cours de l'installation de l'iSM et j'ai désactivé une fonctionnalité, mais je n'arrive pas à activer celle-ci à l'aide de l'une des autres interfaces. Comment puis-je réactiver la fonctionnalité ?

Sur les systèmes exécutant Microsoft Windows, une fonctionnalité activée à l'aide du programme d'installation et désactivée à l'aide d'une interface autre que le programme d'installation, ne peut être activée qu'à l'aide de la même interface ou du programme d'installation en mode d'interface graphique.

Par exemple, il se peut que vous ne puissiez pas activer une fonctionnalité qui a été désactivée à partir de l'interface graphique lors de l'installation d'iSM à l'aide des commandes CLI RACADM.

Je n'arrive pas à accéder à la page de l'iDRAC par l'intermédiaire du système d'exploitation hôte en tant qu'utilisateur Active Directory sur LDAP. J'essaie

## d'accéder à la page de l'iDRAC par l'intermédiaire du système d'exploitation hôte, mais une erreur indiquant que le site est inaccessible s'affiche. Comment puis-je résoudre ce problème ?

Lorsque vous essayez d'accéder à la page de l'iDRAC par l'intermédiaire du système d'exploitation hôte, il se peut qu'une erreur indiquant que le site est inaccessible s'affiche. Assurez-vous que le réseau iDRAC est configuré pour l'authentification en tant qu'utilisateur LDAP. Vous pouvez également vous connecter en tant qu'utilisateur local ou invité.

Je n'arrive pas à accéder à la page de l'iDRAC par l'intermédiaire du système d'exploitation hôte après avoir exécuté une opération de rétablissement des paramètres d'usine de l'iDRAC, telle que racadm racresetcfg. Comment puis-je résoudre ce problème ?

Assurez-vous que le canal d'intercommunication entre le système d'exploitation et l'iDRAC est activé. Par défaut, elle est désactivée en mode usine. Pour activer le canal d'intercommunication entre le système d'exploitation et l'iDRAC, utilisez la commande racadm set idrac.os-bmc.adminstate 1.

## L'adresse 169.254.0.2 s'affiche comme l'adresse IP source dans le trap SNMP de l'iDRAC reçue par le biais de l'iSM. Comment puis-je résoudre ce problème ?

Sous le système d'exploitation Linux, les traps SNMP de l'iDRAC reçus par le biais du système d'exploitation hôte affichent le nom d'hôte ou l'adresse IP source en tant que 169.254.0.2 au lieu de l'adresse IP ou du nom du système d'exploitation hôte réel. C'est le système d'exploitation qui spécifie que l'entrée doit être renseignée avant que l'interruption ne soit transmise à l'utilisateur.

J'ai configuré la connexion directe entre mon système d'exploitation et l'iDRAC jusqu'à LOM, et lorsque j'essaie d'exécuter dcism-sync, l'opération de mise à jour échoue. Comment puis-je procéder ?

La connexion directe entre le système d'exploitation et l'iDRAC doit être configuré pour utiliser le mode USB-NIC. Il s'agit d'une condition préalable à l'installation et à la mise à jour de l'iSM.

## Je peux activer ou désactiver la fonctionnalité WMIInfo de l'iSM sur les systèmes d'exploitation Linux et

## VMware ESXi en utilisant les commandes RACADM et WS-Man. Quel est l'impact sur ma configuration iSM sur le système d'exploitation hôte ?

La fonctionnalité WMIInfo de l'iSM n'est applicable qu'aux systèmes d'exploitation Microsoft Windows. Toutefois, l'activation ou la désactivation de cette fonctionnalité depuis l'une des interfaces iDRAC sur un système d'exploitation autre que Microsoft Windows n'a pas d'impact sur la configuration iSM sur le système d'exploitation hôte.

## Si je supprime l'adresse IP de l'interface USBNIC sur le système d'exploitation hôte, l'iSM ne peut plus communiquer avec l'iDRAC.

L'iSM ne configure l'interface USBNIC du système d'exploitation hôte qu'une seule fois. Si vous arrêtez ensuite l'interface USBNIC sur le système d'exploitation hôte en supprimant l'adresse IP, en déconnectant la liaison de l'interface ou en désactivant l'adresse IPV4 ou IPV6 sur cette interface, l'iSM conserve la configuration utilisateur et ne remplace pas les paramètres de l'interface. Pour restaurer la communication entre l'iSM et l'iDRAC, redémarrez le service iSM sur le système d'exploitation hôte.

Après avoir installé l'iSM à l'aide du fichier de commandes ISM\_Win.BAT depuis la partition logique « SMINST » exposée de l'iDRAC sur le système d'exploitation Microsoft Windows, je rencontre un message d'erreur indiquant : « Le système ne trouve pas le fichier spécifié ».

Une fois l'iSM installé, la partition logique **SMINST** est démontée du système d'exploitation hôte. Ce message s'affiche si le script BAT est appelé depuis la partition **SMINST** elle-même. L'installation aboutit. Aucune action n'est nécessaire de la part de l'utilisateur.

Si les packages dépendants de l'iSM ne sont pas présents sur le système d'exploitation Ubuntu, l'installation par l'intermédiaire du package de mise à jour Dell (DUP) du système d'exploitation installe l'iSM à l'état installation+décompression.

Vous pouvez le vérifier à l'aide de la commande ci-dessous :

#dpkg -s dcism
Package: dcism
Status: install ok unpacked
Pour résoudre ce problème, exécutez la commande apt-get install -f. Les packages dépendants seront alors installés.

Lorsque j'installe l'iSM 3.4.0 ou version ultérieure sur les systèmes d'exploitation Linux tels que Red Hat Enterprise Linux, je vois des messages dans les journaux du système d'exploitation tels que G\_IS\_SIMPLE\_ACTION (simple)' failed: failed to rescan: Failed to parse /usr/share/applications/ iDRACGUILauncher.desktop file: cannot process file of type application/x-desktop.

Ces messages sont liés au gestionnaire de bureau GNOME. Divers groupes de systèmes d'exploitation disposent d'éléments Bugzilla pour faire face à ce scénario. Par exemple : https://bugzilla.redhat.com/show\_bug.cgi?id=1594177. Aucune action n'est nécessaire de la part de l'utilisateur.

## Je vois un terminal vide sur le système d'exploitation Red Hat Enterprise Linux lorsque je clique sur le raccourci du Lanceur de l'interface utilisateur d'iDRAC sous Menu > Accessoires.

La visibilité du texte sur le terminal dépend de la version GNOME exécutée sur le système d'exploitation résident. Vous pouvez également exécuter le lanceur depuis un shell compatible avec les interfaces utilisateurs. Par exemple : bash#> sh /opt/dell/ srvadmin/iSM/bin/iDRACLauncher.sh en tant qu'utilisateur sudo.

Si la connexion directe entre le système d'exploitation et l'iDRAC est désactivée dans iDRAC, vous voyez un terminal vierge lorsque l'interface utilisateur de l'iDRAC est lancée depuis le système d'exploitation Linux, par exemple Red Hat Enterprise Linux 7.6 et Red Hat Enterprise Linux 8.0. Sélectionnez o ou **O**, et appuyez sur **Entrée** pour indiquer la configuration de l'interface USBNIC sur le système d'exploitation hôte.

Vous pouvez également activer la connexion directe entre le système d'exploitation et l'iDRAC dans l'iDRAC en mode USBNIC et exécuter à nouveau le programme de lancement de l'iDRAC depuis le système d'exploitation hôte.

# Packages du programme d'installation Linux et Ubuntu

Les packages du programme d'installation pour systèmes d'exploitation Linux et Ubuntu pris en charge sont les suivants :

#### Tableau 19. Packages d'installation de Linux

| Système d'exploitation Linux pris en charge | Package du programme d'installation                                                |
|---------------------------------------------|------------------------------------------------------------------------------------|
| Red Hat Enterprise Linux 7                  | SYSMGMT\iSM\linux\RHEL7\x86_64\dcism-4.0.1-<br><bldno>.el7.x86_64.rpm</bldno>      |
| Red Hat Enterprise Linux 8                  | SYSMGMT\iSM\linux\RHEL8\x86_64\dcism-4.0.1-<br><bldno>.el8.x86_64.rpm</bldno>      |
| Ubuntu 20                                   | SYSMGMT\iSM\linux\Ubuntu18\x86_64\dcism-4.0.1-<br><bldno>.ubuntu20.deb</bldno>     |
| SUSE Linux Enterprise Server 15             | SYSMGMT\iSM\linux\SLES15\x86_64\dcism-4.0.1 <bldno>.s<br/>les15.x86_64.rpm</bldno> |

**REMARQUE :** Vous pouvez utiliser l'un des packages du programme d'installation Red Hat Enterprise Linux répertoriés pour installer l'iSM sur CentOS.

# **Ressources et support**

Pour plus d'informations sur les fonctionnalités de cette version, reportez-vous à la documentation iDRAC Service Module 4.0.1.

## Derniers documents publiés

Pour accéder à la version la plus récente des documents d'iDRAC Service Module :

- Rendez-vous sur www.dell.com/ismmanuals.com.
- Cliquez sur la version d'iDRAC Service Module souhaitée.
- Cliquez sur Manuels et documents.

## Accès aux documents à l'aide de liens directs

#### Tableau 20. Liens directs vers les documents

| URL                                      | Produit                             |
|------------------------------------------|-------------------------------------|
| https://www.dell.com/idracmanuals        | iDRAC et Lifecycle Controller       |
| https://www.dell.com/cmcmanuals          | Chassis Management Controller (CMC) |
| https://www.dell.com/esmmanuals          | Enterprise System Management        |
| https://www.dell.com/serviceabilitytools | Outils de facilité de maintenance   |
| https://www.dell.com/omconnectionsclient | Client System Management            |

### Accès aux documents à l'aide de la recherche de produit

- 1. Rendez-vous sur https://www.dell.com/support.
- 2. Dans la zone de recherche Entrez un numéro de série ..., saisissez le nom du produit. Par exemple, PowerEdge ou iDRAC. Une liste des clusters NAS s'affiche.
- 3. Sélectionnez votre produit et cliquez sur l'icône de recherche ou appuyez sur Entrée.
- 4. Cliquez sur Manuels et documents.

### Accès aux documents à l'aide de la sélection de produits

Vous pouvez également accéder aux documents en sélectionnant votre produit.

- 1. Rendez-vous sur https://www.dell.com/support.
- 2. Cliquez sur Parcourir tous les produits.
- 3. Cliquez sur la catégorie de produit souhaitée : Serveurs, Logiciel, Stockage, etc.
- 4. Cliquez sur le produit souhaité, puis sur la version souhaitée le cas échéant.

(i) REMARQUE : Pour certains produits, vous devrez peut-être parcourir les sous-catégories.

5. Cliquez sur Manuels et documents.

#### Sujets :

Identification de la série de vos serveurs Dell EMC PowerEdge

# Identification de la série de vos serveurs Dell EMC PowerEdge

Les séries PowerEdge de la solution de serveurs Dell EMC sont divisées en différentes catégories en fonction de leur configuration. Elles sont appelées séries de serveurs YX2X, YX3X, YX4X, YX4XX ou YX5XX. La structure de la convention de dénomination est décrite ci-après :

La lettre Y se rapporte aux caractères compris dans le numéro de modèle du serveur. Les caractères indiquent le format du serveur. Les formats sont répertoriés ci-dessous :

- C : cloud
- F : flexible
- M ou MX : modulaire
- R : rack
- T : tour

La lettre X se rapporte aux chiffres du numéro de modèle du serveur. Les nombres indiquent plusieurs caractéristiques concernant le serveur. Ils sont répertoriés comme suit :

- Le premier chiffre (X) représente la chaîne ou la classe de valeurs du serveur.
  - 1 à 5 : Base d'iDRAC
  - 6 à 9 :iDRAC Express
- Le deuxième chiffre indique la série du serveur. Il est conservé dans la convention de dénomination du serveur et ne remplace pas la lettre X.
  - 0 : série 10
  - o 1: série 11
  - o 2 : série 12
  - o 3: série 13
  - o 4 : série 14
  - o 5 : série 15
- Le dernier chiffre (X) indique toujours la marque du processeur, comme indiqué ci-dessous :
  - o 0: Intel
  - o 5-AMD

() **REMARQUE :** Pour les serveurs qui utilisent un processeur AMD, le numéro de modèle est composé de quatre chiffres au lieu de trois. Le troisième chiffre (X) indique le nombre de sockets des processeurs pris en charge par les séries de serveurs.

- 1: serveur à 1 socket
- 2 : serveur à 2 sockets

#### Tableau 21. Convention de dénomination des serveurs PowerEdge et exemples

| Système YX5XX             |  |
|---------------------------|--|
| )ell EMC PowerEdge C6520  |  |
| )ell EMC PowerEdge XE8545 |  |
| )ell EMC PowerEdge MX750c |  |
| )ell EMC PowerEdge R750xa |  |
| )ell EMC PowerEdge R750   |  |
| )ell EMC PowerEdge R650   |  |

# **Contacter Dell EMC**

Dell EMC propose plusieurs options de services et support en ligne et par téléphone. La disponibilité des services varie selon le pays et le produit. Certains services peuvent ne pas être disponibles dans votre zone géographique. Pour contacter Dell EMC pour des questions commerciales, de support technique ou de service client, consultez le site www.dell.com/contact.

Si vous n'avez pas de connexion Internet active, vous pouvez trouver les informations de contact dans votre confirmation de commande, votre bordereau d'expédition, votre facture ou dans le catalogue produits.